# 🕄 КЧОСЕRа

# WX300K 取扱説明書

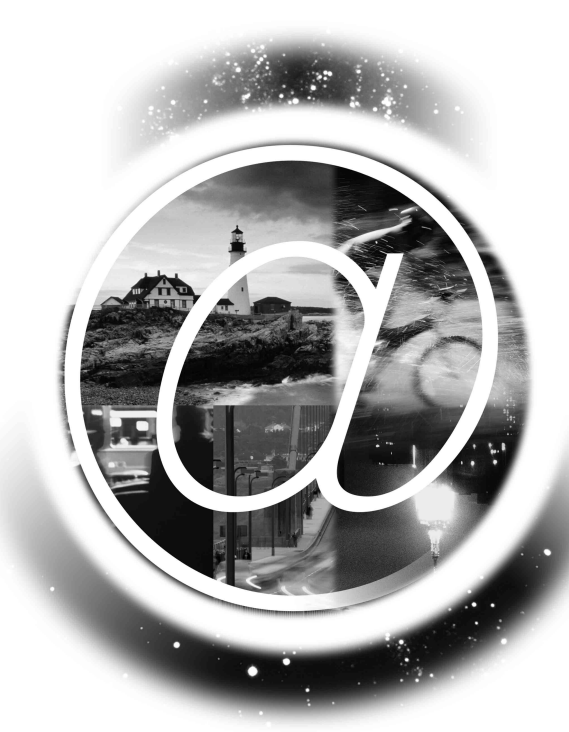

はじめに (安全上のご注意)

目次

ご使用になる前に

基本の操作が簡単にわかる! 簡単操作ガイド

基本的な使いかた

文字の入力と設定

アドレス帳の使いかた

メールの使いかた

<u>インターネットの使いかた</u>

カメラの使いかた

データフォルダの使いかた 通話音/着信音/ バイブレータの設定

画面/照明の設定

セキュリティ機能の設定

その他の便利な機能

データ通信の使いかた

ウィルコムの各種サービス

付録

# 🔘 はじめに

このたびは、「WX300K」をお買い上げいただき、誠にありがとうございました。 ご使用の前に、このWX300K取扱説明書を必ずお読みいただき、正しくお使いください。 お読みになったあとは、いつでも見られるようにお手元に大切に保管してください。

#### •彡•ご注意

●本書の内容の一部、または全部を無断転載することは、禁止されています。

●本書の内容に関して、将来予告なしに変更することがあります。

●本書の内容については万全を期してはおりますが、万一ご不審な点や記載漏れなどお気づきの点がありましたら ご連絡ください。 ●本書の内容については万全を期してはおりますが、万一ご不審な点や記載漏れなどお気づきの点がありましたら

●充電器(CH300K)

●乱丁、落丁はお取り替えいたします。

# ▶ 次のものがそろっているか確認してください

●本体(WX300K)

●リチウムイオンバッテリー(LD300K)

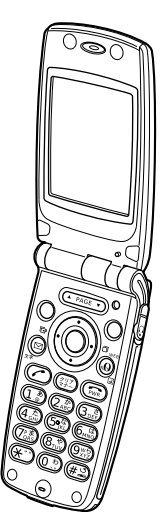

●バッテリーカバー

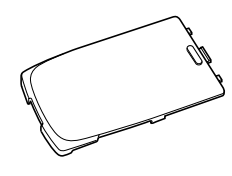

●取扱説明書(保証書)

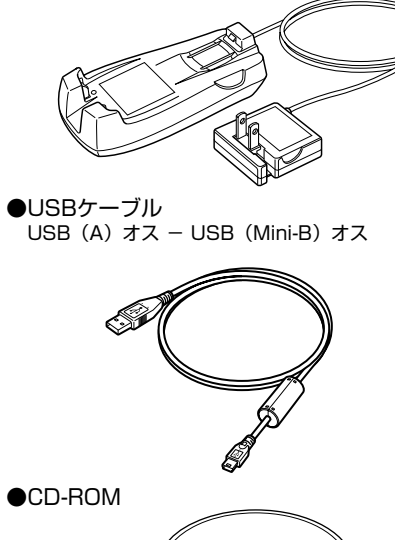

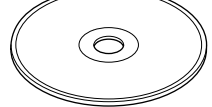

リチウムイオンバッテリーとバッテリーカバーの取り付けかたについては、「バッテリーの交換」 (282ページ)をご参照ください。

# 安全上のご注意

#### 安全にお使いいただくために必ずお読みください

- ●この「安全上のご注意」には、WX300Kをご使用になるお客様や他の人々への危害や財産への損害を未然に防止するために、守っていただきたい事項を記載してあります。
- ●この取扱説明書では、安全に係わる注意事項を、その危険の大きさの程度によって、次のよう に分類して記載しています。

■表示の説明

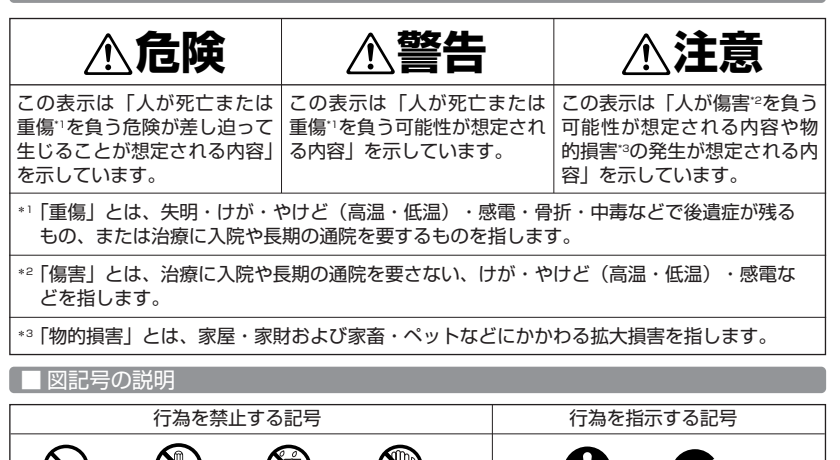

■免責事項について

分解禁止

水ぬれ禁止

●地震・雷・風水害などの天災および当社の責任以外の火災、第三者による行為、その他の事故、 お客様の故意または過失、誤用、その他異常な条件下での使用により生じた損害に関して、当 社は一切の責任を負いません。

指示

- ●本製品の使用または使用不能から生ずる附随的な損害(事業利益の損失・事業の中断、記憶内容の変化・消失など)に関して、当社は一切の責任を負いません。
- 取扱説明書の記載内容を守らないことにより生じた損害に関して、当社は一切の責任を負いません。
- ●当社が関与していない接続機器、ソフトウェアとの組み合わせによる誤動作などから生じた損害に関して、当社は一切の責任を負いません。
- ●大切なデータは、コンピュータのハードディスクなどに保存しておくことをお勧めします。万 一、登録された情報内容が変化、消失してしまうことがあっても、故障や障害の原因にかかわ らず当社としては責任を負いかねますのであらかじめご了承ください。

●安全上のご注意

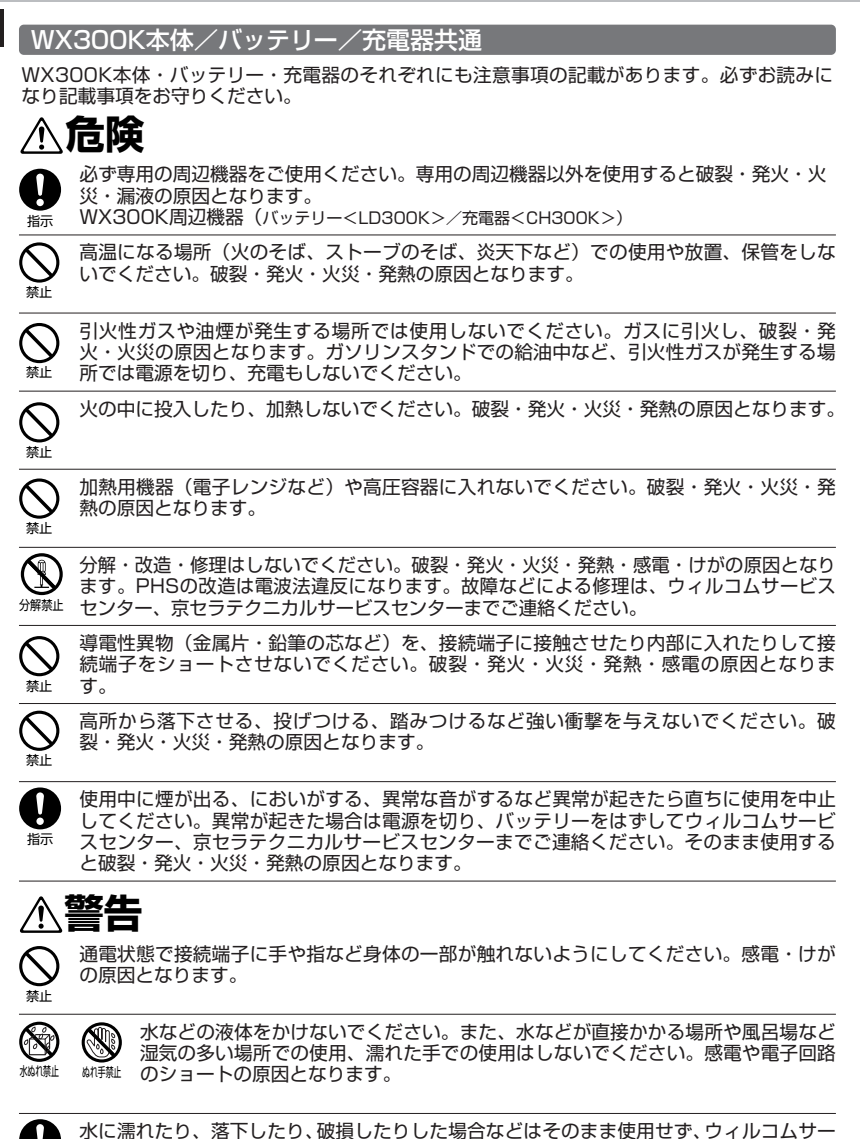

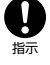

ビスセンター、京セラテクニカルサービスセンターまでご連絡ください。

乳幼児の手の届く場所には置かないでください。けがなどの原因となります。

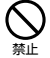

直射日光のあたる場所(自動車内など)、極端に低温になる場所、湿気やほこりの多い場 所に保管しないでください。発火・火災の原因となります。

⚠注意

ぐらついた台の上や傾いた所など、不安定な場所に置かないでください。落下してけがの 原因となります。また、WX300Kがバイブレータ設定になっている場合、振動により落 下する可能性があるため特にご注意ください。

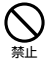

禁止

外部から電源が供給されている状態のWX300K・バッテリー・充電用機器に長時間、触れないでください。低温やけどの原因となります。

#### WX300K本体について

共通の注意事項(WX300K本体・バッテリー・充電器)についても記載がありますので、必ず お読みになり記載事項をお守りください。

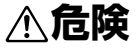

自動車・バイク・自転車などの運転中は使用しないでください。交通事故の原因となりま す。自動車・バイク運転中のPHSの使用は危険なため法律で禁止されています。

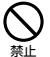

禁止

自動車内で使用する場合、まれに車載電子機器に影響を与える場合があります。安全走行 を損なうおそれがありますので、その場合は使用しないでください。

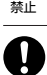

航空機に搭乗される場合は、運航の安全に支障をきたすおそれがありますので、電源をお 切りください。航空機内でのPHSの使用は法律で禁止されています。

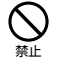

指示

植込み型心臓ペースメーカーおよび植込み型除細動器、その他医用電気機器の近くでPHS を使用される場合は、電波によりそれらの装置・機器に影響を与えるおそれがあるため、 次のことを守ってください。

- 植込み型心臓ペースメーカーおよび植込み型除細動器を装着されている方は、PHSを 心臓ペースメーカーなど装着部から22cm以上離して携行および使用してください。
- 2. 満員電車の中など混雑した場所では、付近に心臓ペースメーカー、植込み型除細動器を 装着している方がいる可能性がありますので、PHSの電源を切るようにしてください。
- 3. 医療機関の屋内では以下のことに注意してご使用ください。
  - ・手術室・集中治療室(ICU)・冠状動脈疾患監視病室(CCU)にはPHSを持ち込ま ない。
  - ・ロビーなどであっても付近に医用電気機器がある場合は、PHSの電源を切る。
  - 医療機関が個々に使用禁止・持ち込み禁止などの場所を定めている場合は、その医療 機関の指示に従う。
- 4. 医療機関の外で植込み型心臓ペースメーカーおよび植込み型除細動器以外の医用電気機器を使用される場合(自宅療養など)は、電波による影響について個別に医用電気機器メーカーなどにご確認ください。

ここで記載している内容は、「医用電気機器への電波の影響を防止するための携帯電話端 末等の使用に関する指針」(平成9年3月「不要電波問題対策協議会」{現電波環境協議会}) に準拠し、また「電波の医用機器等への影響に関する調査研究報告書」(平成13年3月 「社団法人電波産業会」)の内容を参考にしたものです。

PHSについては平成12~13年度に調査が行なわれ、平成17年に上記指針、報告書の内 容が妥当であることが総務省より公表されています。

#### はじめに

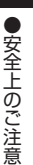

高精度な電子機器の近くでは電源をお切りください。電子機器に影響を与える場合があり ます。(影響を与えるおそれがある機器の例:心臓ペースメーカー・補聴器・その他医用 電子機器・火災報知器・自動ドアなど。医用電子機器をお使いの場合は、機器メーカーま たは販売者に電波による影響についてご確認ください。)

**り** 指示

ļ

指示

Ņ

指示

通話・メールなどするときは周囲の安全を確認してください。安全を確認せずに使用する と、転倒・交通事故の原因となります。

屋外で雷鳴が聞こえた場合は、直ちにWX300Kの使用を中止してください。落雷・感電 の原因となります。WX300Kの電源を切って、安全な場所へ移動してください。

# ▲警告

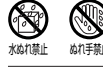

雨天・降雪中・海岸・水辺などで使用する場合の水ぬれや湿気、身に付けている場合は汗による湿気にご注意ください。感電や電子回路のショートの原因となります。

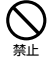

WX300Kが落下により破損し、電話機内部が露出した場合、露出部に手を触れないでください。感電したり、破損部でけがをすることがあります。ウィルコムサービスセンター、京セラテクニカルサービスセンターまでご連絡ください。

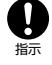

心臓の弱い方はバイブレータ(振動)や音量の大きさの設定にご注意ください。心臓に影 響を与える可能性があります。

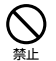

暗い部屋で、画面の強い光や光の点滅を見つめないでください。強い光の刺激を受けたり 点滅を繰り返す画面を見ていると、ごくまれに、筋肉のまひや意識の喪失などの症状を起 こす人がいます。こうした経験のある方は、事前に必ず医師と相談してください。

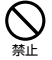

カメラのレンズに直射日光などを長時間当てないでください。レンズの集光作用により、 発火・火災の原因となります。

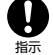

通常はイヤホンマイク端子カバー・USB端子カバー・バッテリーカバーなどをはめた状態 で使用してください。カバーをはめずに使用していると、ほこり・水などが入り感電や電 子回路のショートの原因となります。

# ⚠注意

ハンドストラップなどを持って振り回さないでください。けがの原因となります。

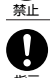

WX300Kを閉じるときは、手などをはさまないように閉じてください。けがの原因となります。

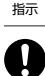

WX300Kを開くときはヒンジ部(つなぎ目)に指をはさまないようにご注意ください。 けがの原因となります。

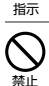

キャッシュカードやフロッピーディスク等の磁気を帯びた記録媒体や電子機器、金属製品 を近づけたり、はさんだりしないでください。磁気データの消失の原因となります。

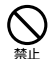

皮膚に異常を感じたときは直ちに使用を止め、皮膚科専門医へご相談ください。お客様の 体質・体調によっては、かゆみ・かぶれ・湿疹などを生じる場合があります。

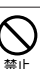

耳を刺激するような大音量で長時間続けて聞かないでください。聴力に悪い影響を与える ことがあります。

#### バッテリーについて

共通の注意事項(WX300K本体・バッテリー・充電器)についても記載がありますので、必ず お読みになり記載事項をお守りください。

# <u>小</u>危険

バッテリーの(+)と(-)をショートさせないでください。破裂・発火・発熱の原因と なります。

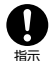

禁止

持ち運ぶ際や保管するときは、金属片(ネックレスやヘアピンなど)などと接続端子が触れないようにしてください。バッテリーがショートし、過大な電流が流れ、破裂・発火・ 発熱の原因となります。

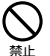

バッテリーをWX300Kに装着するときは、(+)(-)を逆にしないでください。破裂・ 発火・発熱の原因となります。また、うまく接続できないときは無理せず接続部を十分に ご確認ください。

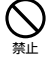

釘をさしたり、ハンマーで叩いたり、踏み付けたりしないでください。破裂・発火・発熱 の原因となります。

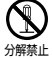

直接ハンダ付けをしたり、分解・改造をしたりしないでください。バッテリー内部の液が 飛び出し目に入ったりして失明などの事故や、破裂・発火・発熱の原因となります。

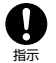

漏液したり、異臭がするときは直ちに使用を中止してください。また万一近くに火気があ る場合は、火気から遠ざけてください。漏液した液体に引火し、破裂・発火の原因となり ます。

# ▲警告

内部の液が目に入った場合は、こすらずにきれいな水で十分洗ったあと直ちに医師の治療 を受けてください。放置すると失明するおそれがあります。

指示

# ⚠注意

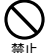

内部の液が皮膚や衣服に付着した場合は、直ちにきれいな水で十分に洗い流してください。 皮膚がかぶれたりする原因となります。

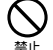

不要なバッテリーは、一般のゴミといっしょに捨てないでください。不要になったバッテ リーは端子にテープなどを貼り絶縁してから、ウィルコムサービスセンターなどにお持ち ください。バッテリーを分別回収している市町村の場合は、その条例に従って処理してく ださい。

#### 充電器について

共通の注意事項(WX300K本体・バッテリー・充電器)についても記載がありますので、必ず お読みになり記載事項をお守りください。

# <u>尒</u>危険

日版

所定の時間を超えても充電が完了しない場合は、充電を止めてください。バッテリーの液 もれ・破裂・発火・火災・発熱の原因となります。ウィルコムサービスセンター、京セラ テクニカルサービスセンターまでご連絡ください。

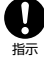

雷が鳴り出したら充電器に触れないでください。落雷による感電などの原因となります。

指示

# ⚠警告

新定以外の電源電圧では使用しないでください。発火・火災・発熱・感電などの原因とな
 ります。
 ります。
 カ

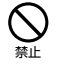

充電器をコンセントに差し込む場合、電源プラグに金属製のストラップやアクセサリーな どを接触させないでください。発火・火災・感電・けがの原因となります。

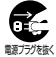

充電時以外は、電源プラグをコンセントから抜いてください。発火・火災・感電の原因となります。

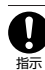

電源プラグはコンセントの根元まで確実に差し込んでください。差し込みが不完全な場合、 発火・火災・発熱・感電の原因となります。

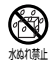

水やペットの尿など液体がかからない場所で使用してください。発熱・発火・火災・感 電・ショートの原因となります。万一、液体がかかってしまった場合には直ちに電源プラ グをコンセントから抜いてください。

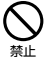

充電中は布や布団をかぶせたり、包んだりしないでください。発火・火災の原因となりま す。

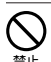

コンセントや配線器具の定格を超える使いかたはしないでください。たこ足配線などで定 格を超えると、発火・火災・発熱の原因となります。

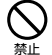

電源コードを傷つけたり、加工したり、ねじったり、引っ張ったり、重いものを載せたり、 束ねたまま使用しないでください。また、傷んだ電源コードは使用しないでください。発 火・火災・感電・ショートの原因となります。

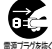

▶ お手入れをするときには、電源プラグをコンセントから抜いてください。抜かないでお手 ▶ 入れをすると感電やショートの原因となります。

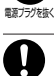

電源ブラグに付いたほこりはふき取ってください。そのまま放置すると発火・火災の原因 となります。

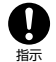

指示

電源プラグをコンセントから抜くときは、必ずプラグを持って抜いてください。電源コー ドを引っ張ると電源コードが損傷し、発火・火災・感電の原因となります。

6

● 取扱上のお願い

#### WX300K本体/バッテリー/充電器共通

- 無理な力がかかると、ディスプレイや内部の基板などが破損し故障の原因となりますので、ズボンやスカートのポケットに入れたまま座ったり、カバンの中で重いものの下になったりしないよう、ご注意ください。外部に損傷がなくても保証の対象外となります。
- ●極端な高温、低温、多湿はお避けください。(周囲温度5℃~35℃、湿度35%~85%の範囲内でご使用ください。)
- ほこりや振動の多い場所では使用しないでください。
- ●電源/充電端子、USB端子部をときどき乾いた綿棒などで掃除してください。汚れていると 接触不良の原因となる場合があります。また、このとき電源端子を変形させないでください。
- ●汚れた場合は柔らかい布で乾拭きしてください。ベンジン/シンナー/アルコール/洗剤などを用いると外装や文字が変質するおそれがありますので、使用しないでください。
- ●一般電話/テレビ/ラジオなどをお使いになっている近くで使用すると影響を与える場合がありますので、なるべく離れてご使用ください。
- ●通話中、インターネットの接続中、メールなどの利用中や充電中など、温かくなることがありますが異常ではありません。
- バッテリーは、電源を切ってから取りはずしてください。
- ●充電器を海外でご使用になる場合は、変圧器が必要です。

#### WX300K本体について

- ●WX300Kで使用しているディスプレイは、非常に高度な技術で作られていますが、一部に点灯しないドット(点)または、常時点灯するドットが存在する場合があります。故障ではありませんので、あらかじめご了承ください。
- ●公共の場でご使用の際は、周りの方の迷惑にならないようご注意ください。本体を開くときやご使用中は、ヒンジ部(つなぎ目)に無理な力が加わらないようにしてください。振り回したりそらしたりして本体に無理な力が加わると故障や破損の原因となりますので取扱には十分ご注意ください。
- 強く押す、たたくなど、故意に強い衝撃をディスプレイに与えないでください。キズの発生や、 破損の原因となることがあります。
- ディスプレイを硬いものでこすったりして傷付けないようご注意ください。
- ●ポケットおよびバッグなどに収納するときは、ディスプレイが金属などの硬い部材にあたらないようにしてください。また、金属などの硬い部材のストラップは、ディスプレイのキズの発生や破損の原因となることがありますのでご注意ください。
- ●受話音声をお聞きになるときは、受話部が耳の中央にあたるようにしてお使いください。受話部(音声穴)が耳周囲にふさがれて音声が聞きづらくなる場合があります。
- ●寒い屋外から急に暖かい室内に移動した場合や、湿度の高い場所で使用された場合、 WX300K内部に水滴が付くことがあります(結露といいます)。このような条件下での使用 は故障の原因となりますのでご注意ください。
- ●エアコンの吹き出し口などの近くに置かないでください。急激な温度変化により結露すると、 内部が腐食し故障の原因となります。
- ●メインディスプレイやキーのある面にシールなどを貼らないでください。本体を閉じたとき キーなどが押されるなどして誤動作したり、クローズ時のキー操作ができなくなることがあり ます。また、WX300K本体が損傷するおそれがあります。
- ●データを再生中に無理なキー操作を行うと、データが停止するなど通常と異なる動作をする場合があります。

#### バッテリーについて

- ●取扱上のお願い
- WX300Kのバッテリーは、リチウムイオンバッテリーです。
- ●夏期、閉めきった車内に放置するなど極端な高温や低温環境では、バッテリーの容量が低下し利用できる時間が短くなります。また、バッテリーの寿命も短くなります。できるだけ常温でお使いください。
- ●長期間使用しない場合には、本体からはずし、ケース等に入れて高温多湿を避けて保管してください。
- ●はじめてご使用になるときや、長時間ご使用にならなかったときは、ご使用前に充電してください。(充電中、バッテリーが温かくなることがありますが異常ではありません。)
- ●バッテリーには寿命があります。充電しても機能が回復しない場合は寿命ですので、指定の新しいバッテリーをご購入ください。なお、寿命は使用状態によって異なります。

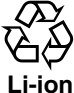

環境保護のため、寿命がきたバッテリーは普通のゴミと一緒に捨てずにウィルコム サービスセンター窓口、またはリサイクル協力店などにお持ちください。 充電式バッテリーの収集・リサイクルおよびリサイクル協力店に関する問い合わせ先: 社団法人電池工業会

n TEL: 03-3434-0261 ホームページ: http://www.baj.or.jp

#### 充電器について

- ご使用にならないときは、充電器の電源プラグをコンセントからはずしてください。
- 充電中に本体画面の(Ш)(バッテリーマーク)の点滅が充電完了(34ページ)でないときに停止する場合は、周囲の温度が高いかもしくは低いため、保護機能がはたらき、充電できない場合があります。周囲温度が5℃~35℃の場所にしばらく置いてください。充電を開始します。
   WX300Kの充電端子、充電器の接続端子は、ときどき乾いた綿棒で清掃してください。汚れ
- WA300Kの元車端子、元車器の接続端子は、ときとき乾いた精棒で清掃してください。541 ていると接触不良の原因となります。

#### 「カメラ機能について

- ●カメラのレンズに直射日光があたる状態で放置しないでください。素子の退色・焼付けを起こ すことがあります。
- ご使用の際は、一般的なモラルをお守りのうえご使用ください。
- ●大切な撮影(結婚式など)をするときは、試し撮りをし、画像を再生して正しく撮影されているか、聞き取りやすく音声が録音されているかご確認ください。
- 故障、修理、その他の取り扱いにより、撮影した画像データ(以下「データ」といいます。) が変化または消失することがあります。この場合当社は、変化または消失したデータの修復や、 データの変化または消失により生じた損害、逸失利益について一切の責任を負いません。
- ●カメラ機能を使用して、撮影が許可されていない場所や書店などで情報の記録を行うことはやめてください。

#### 著作権/肖像権について

- ●お客様がWX300Kで撮影・録音したものを複製、改変、編集などをする行為は、個人で楽しむなどのほかは、著作権法上、権利者に無断で使用できません。また、他人の肖像や氏名を無断で使用、改変などをすると肖像権の侵害となる場合がありますので、そのようなご利用もお控えください。
- 撮影したものをインターネットホームページなどで公開する場合も、著作権や肖像権に十分ご 注意ください。なお、実演や興行、展示物などでは、個人として楽しむなどの目的であっても、 撮影・録音を制限している場合がありますのでご注意ください。
- ●著作権にかかわる画像やサウンドの転送は、著作権法の規定による範囲内で使用する以外は、 利用できませんのでご注意ください。

#### 暗証番号について

#### • 5 ご注意

- 暗証番号を必ずご確認ください。お買い上げ時には「1234」が設定されていますが、 お客様が必要に応じて暗証番号を変更することができます。
- 暗証番号は秘密保持および、誤操作防止のために使用される大切な番号です。番号をお 忘れにならないようにご注意ください。万一お忘れになった場合は、WX300Kとウィ ルコムの申込書の控え、または契約内容確認書類と身分証明書(顔写真の入ったもの) をご持参のうえ、ウィルコムサービスセンター、京セラテクニカルサービスセンターま でご連絡いただくこととなりますのでご注意ください。(預り修理・有償)

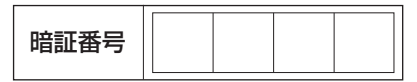

● 暗証番号は、操作ロック/設定リセット/セキュリティ、選択削除/全件削除等の機能をご利用いただく際に 必要となります。

#### 使用材料と表面処理について

| 使用箇所              | 使用材料                          | 表面処理 |
|-------------------|-------------------------------|------|
| 外装ケース             | ABS樹脂およびPC/ABS樹脂              | UV塗装 |
| サイドパーツ            | ABS樹脂                         | UV塗装 |
| メインディスプレイウインドウパネル | アクリル樹脂                        |      |
| サブディスプレイウインドウパネル  | アクリル樹脂                        |      |
| カメラウインドウパネル       | アクリル樹脂                        |      |
| フロントジョグキー(カーソルキー) | PC樹脂                          | UV塗装 |
| ダイヤルキー(テンキー)      | PC樹脂                          |      |
| サイドキー             | PC樹脂                          |      |
| イヤホンマイク端子カバー      | エラストマー樹脂                      | _    |
| USB端子カバー          | エラストマー樹脂                      | UV塗装 |
| アンテナ先端部           | PC/ABS樹脂                      | _    |
| ネジキャップ            | PET樹脂、ウレタンアクリル樹脂、<br>エラストマー樹脂 | _    |
| ホルダ開閉ストッパ         | ウレタンアクリル樹脂                    |      |

# ● 目次

## ●ご使用になる前に

| 本書の読みかた                          | .20 |
|----------------------------------|-----|
| 各部の名称と機能                         | .22 |
|                                  | 22  |
| 各部の機能                            | 23  |
| メインディスプレイの見かた                    | .24 |
| メインディスプレイの照明について                 | 24  |
| ピクト表示エリア(メインディスプレイ)              | 24  |
| 壁紙および時計/カレンダの表示                  | 25  |
| アイコン表示エリア                        | 26  |
| 操作ガイド表示エリア                       | 26  |
| スクロールバーについて                      | 26  |
| サブディスプレイの見かた                     | .27 |
| サブディスプレイの照明について                  | 27  |
| ピクト表示エリア(サブディスプレイ)               | 27  |
| キー操作の基本                          | .29 |
| カーソルを動かして選択/確定する(カーソルキー/センターキー)  | 29  |
| 数字キーを使って項目を選択する(ダイヤルキー)          | 30  |
| 一つ前の画面に戻る/操作を中止する(クリアキー/電源・終話キー) | 30  |
| ページをめくる(ページアップキー/ページダウンキー)       | 30  |
| ソフトキーの操作について                     | 31  |
| 主なキーの役割について                      | 31  |
| ご使用前の準備                          | .33 |
| バッテリーについて                        | 33  |
| 充電する                             | 34  |
| アンテナの取り扱いについて                    | 35  |
| 電源をON/OFFにする                     | 36  |
| 時計を設定する(日時設定)(機能番号51)            | 36  |
|                                  |     |

#### ●簡単操作ガイド

| マナーについて                     |    |
|-----------------------------|----|
| マナーもいっしょに携帯しましょう            |    |
| WX300Kの基本的な機能について           |    |
| WX300Kでできること                |    |
| 電源/電波/バッテリーの確認をしましょう        | 40 |
| 便利な機能(マナー/安全運転モード/伝言メモ)     | 41 |
| 電話の使いかた                     | 42 |
| 電話をかける                      | 42 |
| 電話を受ける                      | 43 |
| かけた相手にかけ直す (発信履歴)           | 44 |
| かかってきた相手にかけ直す(着信履歴)         | 44 |
| 自分の電話番号を見る                  | 45 |
| 着信音の大きさ(着信音)を変える            | 45 |
| マナーモードに設定する(マナー設定)          | 47 |
| 相手の声の大きさを変える(受話音量)          | 47 |
| 電話がかかってきたときの着信音を変える(着信パターン) | 48 |
| 伝言メモを設定する                   | 49 |
| 伝言メモを再生する                   | 50 |
| 伝言メモを消去する                   | 50 |

| ノド             | レス帳の使いかた                                                                             | 52                                                                                                    |
|----------------|--------------------------------------------------------------------------------------|----------------------------------------------------------------------------------------------------|
|                | 新しく登録する                                                                              | 52                                                                                                    |
|                | アドレス帳から電話をかける                                                                        | 54                                                                                                    |
|                | 登録した内容を修正する                                                                          | 55                                                                                                    |
|                | かかってきた電話番号を登録する                                                                      | 56                                                                                                    |
| メー             | ルの使いかた                                                                               | 58                                                                                                    |
|                | Eメールを使う                                                                              | 59                                                                                                    |
|                | Eメールを送る                                                                              | 61                                                                                                    |
|                | 新着Eメールをすぐ読む                                                                          | 63                                                                                                    |
|                | 受信したEメールを読む                                                                          | 64                                                                                                    |
|                | 受信したEメールに返信する                                                                        | 66                                                                                                    |
|                | Eメールで受信した画像を見る                                                                       | 67                                                                                                    |
|                | ライトメールを送る                                                                            | 68                                                                                                    |
|                | 新着ライトメールをすぐ読む                                                                        | 69                                                                                                    |
|                | 受信したライトメールを読む                                                                        | 69                                                                                                    |
|                |                                                                                      |                                                                                                    |
| イン             | ターネット(Operaブラウザ)の使いかた                                                                | 71                                                                                                    |
| イン             | ターネット(Operaブラウザ)の使いかた<br>インターネット機能 について                                              | <b>71</b><br>71                                                                                                    |
| イン             | ターネット(Operaブラウザ)の使いかた                                                                | <b>71</b><br>71<br>71                                                                                                    |
| イン             | ターネット(Operaブラウザ)の使いかた<br>インターネット機能 について<br>インターネットサイトを見る<br>CLUB AIR-EDGE(公式サイト)について | <b>71</b><br>71<br>71<br>73                                                                                                    |
| イン             | ターネット(Operaブラウザ)の使いかた                                                                | <b>71</b><br>71<br>71<br>73<br>73                                                                                                    |
| イン             | ターネット(Operaブラウザ)の使いかた                                                                | <b>71</b><br>71<br>73<br>73<br>73<br>74                                                                                                    |
| イン<br>カメ       | ターネット(Operaブラウザ)の使いかた                                                                | <b>71</b><br>71<br>73<br>73<br>74<br><b>75</b>                                                                                                    |
| イン             | ターネット(Operaブラウザ)の使いかた                                                                | <b>71</b><br>71<br>73<br>73<br>74<br><b>75</b><br>75                                                                                                    |
| イン             | ターネット(Operaブラウザ)の使いかた                                                                | <b>71</b><br>71<br>73<br>73<br>74<br><b>75</b><br>76                                                                                                    |
| イン             | ターネット(Operaブラウザ)の使いかた                                                                | <b>71</b><br>71<br>73<br>73<br>74<br><b>75</b><br>75<br>76<br>77                                                                                                    |
| イン<br>カメ<br>文字 | ターネット(Operaブラウザ)の使いかた                                                                | <b>71</b><br>71<br>73<br>73<br>74<br>75<br>76<br>77<br>78<br>78<br> |
| イン<br>カメ<br>文字 | ターネット(Operaブラウザ)の使いかた                                                                | <b>71</b> 71 73 73 74 <b>75</b> 75 76 <b>78</b> 78                                                                                                    |
| イン<br>カメ<br>文字 | ターネット(Operaブラウザ)の使いかた                                                                | 71<br>71<br>73<br>73<br>73<br>73<br>75<br>75<br>76<br>77<br>78<br>78<br>78                                                                                                    |
| イン<br>カメ<br>文字 | ターネット(Operaブラウザ)の使いかた                                                                | <b>71</b> 71 73 73 73 74 <b>75</b> 75 75 76 78 78 84                                                                                                    |

## ●基本的な使いかた

| 電話をかける                           | 86 |
|----------------------------------|----|
| 電話番号を入力してかける                     | 86 |
| 発信履歴から電話をかける                     | 87 |
| 着信履歴から電話をかける                     | 88 |
| 自分の電話番号を相手に通知する(発信者番号通知)(機能番号14) | 89 |
| 国際電話をかける                         | 90 |
| 電話を受ける                           | 91 |
| 電話がかかってきたら                       | 91 |
| 通話中に保留する(ミュート)                   | 92 |
| かかってきた電話を留守応答する                  | 92 |
| 通話中にプッシュ信号を送る                    | 92 |
| ダイヤルキーを使ってプッシュ信号を送る              | 93 |
| 発信履歴/着信履歴からプッシュ信号を送る             | 93 |
| アドレス帳に登録したプッシュ信号を送信する            | 93 |
| メインメニューから機能を呼び出す                 | 94 |
| 項目を選んで機能を呼び出す                    | 94 |
| 機能番号を入力して機能を呼び出す                 | 95 |
| カスタム機能を使う                        | 96 |
| カスタム機能から機能を呼び出す                  | 96 |
| 機能をカスタム機能に登録する                   | 96 |
| カスタム機能を編集する                      | 96 |
|                                  |    |

# ●目次

| 音声メモ/伝言メモを使う                             | 97  |
|------------------------------------------|-----|
| 通話中に相手の声を録音する (音声メモ)                     | 97  |
| 電話に出られないときに相手の用件を録音する(伝言メモ)              | 97  |
| 伝言メモ機能の応答時間や応答メッセージを設定する                 |     |
| 伝言メモの応答メッセージを録音する(応答メッセージ録音/再生)(機能番号203) | 99  |
| 音声メモや伝言メモを再生/消去する                        | 100 |
| 安全運転モードを設定する(機能番号29)                     |     |
| 応答先を切り替える(機能番号291)                       | 101 |
| 安全運転モードを解除する                             | 102 |
| 着信拒否する電話番号を設定する(着信拒否)(機能番号42)            |     |
| 着信拒否を設定/解除する(機能番号421)                    |     |
| 着信拒否する電話番号を登録/編集/解除する(指定番号一覧)(機能番号422)   |     |
| 着信拒否に登録した電話番号を削除する                       |     |
| 電話番号を通知してこない着信を拒否する (機能番号423/424/425)    |     |
| 拒否した着信の履歴を残す(機能番号426)                    |     |
| 着信拒否設定をすべて解除する(機能番号427)                  | 104 |
|                                          |     |

## ●文字の入力と設定

| 文字を入力する                        |     |
|--------------------------------|-----|
| 文字入力モードの切り替え                   |     |
| 各キーに割り当てられた文字について              |     |
| ひらがなを入力する                      |     |
| カタカナを入力する                      |     |
| 濁点/半濁点を入力する                    |     |
| 小文字のひらがなを入力する                  |     |
| 英字を入力する                        |     |
| 数字を入力する                        |     |
| 漢字に変換する                        |     |
| 予測変換で入力する                      |     |
| 文字を変換して入力する                    |     |
| 文字入力メニューを使う                    |     |
| 記号/絵文字/定型文/顔文字を入力する            |     |
| 文字をコピー/カット/貼り付けする              |     |
| 各機能からデータを引用する                  |     |
| 読みのわからない漢字を入力する                |     |
| 定型文や顔文字を編集する                   | 114 |
| 定型文を編集/リセットする(機能番号674)         |     |
| 顔文字を編集する                       |     |
| 顔文字をリセットする                     |     |
| よく使う単語を登録する(ユーザ辞書)(機能番号671)    |     |
| ユーザ辞書に単語を登録する                  |     |
| ユーザ辞書に登録した単語を編集/削除する           |     |
| 予測変換を設定/解除する(機能番号672)          | 117 |
| 学習情報をリセットする(機能番号673)           |     |
| 表示する文字の大きさを設定する(文字サイズ)(機能番号38) |     |

#### ●アドレス帳の使いかた

| アドレス帳に登録する                        |     |
|-----------------------------------|-----|
| アドレス帳の各項目を登録する                    |     |
| 他の機能からアドレス帳に登録する                  |     |
| アドレス帳を呼び出す                        |     |
| 表示方法について                          |     |
| 登録内容を編集/削除する                      |     |
| 編集する                              | 129 |
| 削除する                              | 129 |
| アドレス帳を検索する                        |     |
| 名前(読み)で検索する                       |     |
| キーワードで検索する                        | 131 |
| グループで検索する                         | 131 |
| メモリ番号で検索する                        | 132 |
| 電話番号で検索する                         | 132 |
| アドレス帳の各種設定をする                     |     |
| 登録件数を確認する                         |     |
| グループに名前を付ける (グループ名)               |     |
| 呼び出し順を変更する                        |     |
| 表示方法を切り替える                        |     |
| アドレス帳から発信する                       |     |
| 電話をかける                            |     |
| メールを送信する/URLに接続する                 |     |
| スピードダイヤルで電話をかける                   |     |
| アドレスカード(vCard形式)について              |     |
| アドレス帳のデータ(vCard)をデータフォルダヘコピーする    |     |
| データフォルダのアドレスカード(vCard)をアドレス帳に登録する |     |

#### ●メールの使いかた

| オンラインサインアップをする (Eメール) |     |
|-----------------------|-----|
| Eメール/ライトメールについて       |     |
| Eメールについて (ウィルコムのEメール) |     |
| ライトメールについて            | 140 |
| メールを起動する              | 140 |
| メールメニューについて           |     |
| Eメールを作成して送信する         |     |
| 宛先(To)を入力する           |     |
| 件名/本文を入力する            | 144 |
| データを添付する              | 145 |
| Eメール作成画面のメニューを使う      | 146 |
| Eメールを送信する             | 147 |
| 作成したEメールを保存/予約する      | 147 |
| 保存したEメールを編集して送信する     | 148 |
| 送信を予約したメールを送る         |     |
| ライトメールを作成して送信する       | 148 |
| ライトメール作成画面のメニューを使う    | 149 |
| 作成したライトメールを保存する       |     |
| 保存したライトメールを編集して送信する   | 151 |
|                       |     |

## 目次

| メールを受信/返信/転送する                 | 151 |
|--------------------------------|-----|
| 受信したメールを読む                     |     |
| サーバーにEメールがあるかどうかを問い合わせる        |     |
| 添付ファイルを表示/再生/保存する              |     |
| Eメールに返信する                      |     |
| ライトメールに返信する                    |     |
| 送信/受信メールの宛先一覧画面のメニューを使うを使う     |     |
| メールを転送する                       |     |
| メール本文のURL/Eメールアドレス/電話番号を直接利用する |     |
| メールを管理する                       |     |
| 受信ボックス画面のメニューを使う               |     |
| 全受信メール画面のメニューを使う               |     |
| 受信メール詳細画面のメニューを使う              |     |
| 送信ボックス画面のメニューを使う               |     |
| 送信メール詳細画面のメニューを使う              |     |
| メールを削除する                       |     |
| 受信メールを別のフォルダに移動する              |     |
| メールを保護する                       |     |
| メールー覧の表示方法を切り替える               |     |
| メールの文字の大きさを設定する                |     |
| メール本文/件名をコピーする                 |     |
| メール設定                          |     |
| アカウントごとの各種設定をする                |     |
| 接続先をモード別に設定する                  |     |
| ライトメール送信時の確認音を設定する             |     |
| 受信メールを自動的にフォルダに振り分ける(振り分け条件設定) | 175 |

## ●インターネットの使いかた

| インターネット機能について                                                                                                    |                                                                                         |
|----------------------------------------------------------------------------------------------------|-----------------------------------------------------------------------------------------|
| セキュリティ通信について                                                                                                    | 178                                                                                     |
| Operaブラウザについて                                                                                                    |                                                                                         |
| 表示モード                                                                                                    | 179                                                                                     |
| Operaブラウザの基本操作                                                                                                    |                                                                                         |
| Operaブラウザの起動と終了                                                                                                    |                                                                                         |
| Operaブラウザでの主なキー操作について                                                                                                    | 181                                                                                     |
| Operaブラウザの表示モードを切り替える                                                                                                    | 182                                                                                     |
| ダウンロードのしかた                                                                                                    | 182                                                                                     |
| 表示中のWebページをブックマークに登録する                                                                                                    | 184                                                                                     |
| 表示中のWebページを「ホーム」に登録する                                                                                                    | 184                                                                                     |
| Wabページトの情報を利用する                                                                                                    | 185                                                                                     |
|                                                                                                    |                                                                                         |
| のpera(WEB)メニューについて                                                                                                    |                                                                                         |
| Web く ジェの情報を行用する<br>Opera(WEB)メニューについて<br>「ホーム」に登録したWebページにアクセスする(ホーム)                                                                                                    | <b>186</b><br>                                                                          |
| Web くっての時代をやりかりる<br>Opera(WEB)メニューについて<br>「ホーム」に登録したWebページにアクセスする(ホーム)<br>ブックマークに登録したWebページにアクセスする(ブックマークー覧)                                                                                                    |                                                                                         |
| Web く コンパドはをやかからる<br>Opera(WEB)メニューについて<br>「ホーム」に登録したWebページにアクセスする(ホーム)<br>ブックマークに登録したWebページにアクセスする(ブックマーク一覧)<br>ブックマークを利用して素早くアクセスする                                                                                                    |                                                                                         |
| Web く フレの時後をわかりる<br>Opera(WEB)メニューについて<br>「ホーム」に登録したWebページにアクセスする(ホーム)<br>ブックマークに登録したWebページにアクセスする(ブックマーク一覧)<br>ブックマークを利用して素早くアクセスする<br>前回最後に表示したWebページにアクセスする(ラストページ)                                                                                                    |                                                                                         |
| Web く フムの時後をわかりる<br>Opera(WEB)メニューについて<br>「ホーム」に登録したWebページにアクセスする(ホーム)<br>ブックマークに登録したWebページにアクセスする(ブックマーク一覧)<br>ブックマークを利用して素早くアクセスする<br>前回最後に表示したWebページにアクセスする(ラストページ)<br>URLを入力または入力履歴からアクセスする(URL入力)                                                                                                    |                                                                                         |
| Web く うよの F 4 を 4 の F 9 で 4 の F 7 で 4 の F 7 で 5 の F 7 で 5 の F 7 で 5 の F 7 で 5 の F 7 で 7 0 0 F 7 0 F 7 0 F | 186<br>187<br>187<br>187<br>187<br>                                                     |
| Webページの時後をわかりる         Opera(WEB)メニューについて         「ホーム」に登録したWebページにアクセスする(ホーム)         ブックマークに登録したWebページにアクセスする(ブックマークー覧)         ブックマークを利用して素早くアクセスする         前回最後に表示したWebページにアクセスする(ラストページ)         URLを入力または入力履歴からアクセスする(URL入力)         Webページ表示中の操作         Webページから保存する(保存)                                                                                                    | 186<br>187<br>187<br>187<br>187<br>187<br>                                              |
| WebページLのiFt&をやかりず         Opera(WEB)メニューについて         「ホーム」に登録したWebページにアクセスする(ホーム)         ブックマークに登録したWebページにアクセスする(ブックマークー覧)         ブックマークを利用して素早くアクセスする(ラストページ)         UBLを入力または入力履歴からアクセスする(UBL入力)         Webページ表示中の操作         Webページの保存する(保存)         保存ページから表示する(保存ページ)                                                                                                    | 186<br>                                                                                 |
| WebページLのiFikeやのからで         Opera(WEB)メニューについて         「ホーム」に登録したWebページにアクセスする(ホーム)         ブックマークに登録したWebページにアクセスする(ブックマークー覧)         ブックマークを利用して素早くアクセスする(ラストページ)         山BLを入力または入力履歴からアクセスする(URL入力)         Webページ表示中の操作         Webページから保存する(保存)         保存ページから表示する(保存)         Webページから移動する(移動)                                                                                                    | 186<br>187<br>188<br>188<br>188<br>189<br>190<br>191<br>191<br>192<br>                  |
| Webページンの時後をやかりする         Opera(WEB)メニューについて         「ホーム」に登録したWebページにアクセスする(ホーム)         ブックマークに登録したWebページにアクセスする(ブックマークー覧)         ブックマークを利用して素早くアクセスする(ラストページ)         URLを入力または入力履歴からアクセスする(URL入力)         Webページあら保存する(保存)         保存ページから移動する(移動)         Webページを最新の状態に更新する(更新)                                                                                                    | 186<br>187<br>187<br>188<br>188<br>188<br>189<br>190<br>191<br>191<br>192<br>193<br>194 |

| ブックマーク一覧について                          |     |
|---------------------------------------|-----|
| ブックマーク一覧を表示する                         |     |
| ブックマークの詳細を表示する                        |     |
| ブックマークメニューで管理する(ブックマーク選択時のメニュー)       |     |
| ブックマークを削除する                           |     |
| Operaブラウザの環境設定                        |     |
| Opera(WEB)メニューからの環境設定(設定)             |     |
| インターネット表示中の環境設定(設定)                   | 200 |
| ブラウザの設定をリセットする                        |     |
| ダイヤルアップを設定する                          |     |
| ダイヤルアップを設定/編集する (機能番号68)              |     |
| インターネット接続アカウントを切り替える(接続モード切替)(機能番号69) |     |

#### ●カメラの使いかた

| カメラについて             |  |
|---------------------|--|
| カメラを起動する            |  |
| カメラを起動する            |  |
| モニタ画面/プレビュー画面について   |  |
| 撮影する                |  |
| 撮影する                |  |
| 明るさを調整する            |  |
| 画像フォルダに保存された画像を再生する |  |
| 撮影機能を設定する           |  |
| シャッター音を選ぶ           |  |
| プレビュー画面のメニューを使う     |  |
| ー                   |  |
| 周波数を調整する            |  |
| 空きフォルダ容量を確認する       |  |
| 撮速メールを使って画像を送る      |  |
| 撮速メールの送信先を設定する      |  |
| 撮速メールを送信する          |  |
|                     |  |

#### データフォルダの使いかた

| デー | -タフォルダについて             | 214 |
|----|------------------------|-----|
|    | データフォルダの構成             | 214 |
|    | 保存できるデータの種類            | 215 |
| デー | -夕を再生する                | 215 |
| デー | -夕を登録する                | 216 |
|    | 画像をアドレス帳に登録する          | 217 |
| デー | -夕を管理する                | 218 |
|    | 画像/アニメの再生中メニュー         | 219 |
|    | データの詳細を確認する            | 219 |
| デー | - 夕を削除する               | 220 |
| -  | データフォルダの空き容量が足りなくなったとき | 220 |
|    |                        |     |

#### ●通話音/着信音/バイブレータの設定

| 着信音量を調節する | (着信音)  | (機能番号21) |  |
|-----------|--------|----------|--|
| 着信中に調節する. |        |          |  |
| 待受中に調節する  | (機能番号2 | 11)      |  |

| 着信パターンを設定する(着信パターン設定)(機能番号22)          | .223 |
|----------------------------------------|------|
| 着信音のパターン/メロディを選択する                     | 223  |
| 着信したときに表示する画像を設定する                     | 224  |
| 着信サブディスプレイ色を設定する                       | 224  |
| メール受信音が鳴り続ける時間を設定する(受信鳴動時間)(機能番号23)    | .224 |
| バイブレータを設定する(バイブレータ設定)(機能番号24)          | .225 |
| キーの操作音を設定する(操作音)(機能番号212)              | .225 |
| 圏外のときの音を設定/解除する(圏外警告音)(機能番号26)         | .226 |
| データを再生するときの音を設定する(データ再生音)(機能番号213)     | .226 |
| アラーム音を設定する(アラーム音)(機能番号214)             | .226 |
| 電源を入れたときの音を設定/解除する(ウェイクアップトーン)(機能番号25) | .227 |
| 相手によって着信音などを変える(指定着信設定)(機能番号27)        | .227 |
| 指定着信を登録/編集する                           | 227  |
| 登録内容を確認する                              | 228  |
| 指定着信を解除する                              | 229  |
| マナーモードの設定方法(マナーモード設定)(機能番号28)          | .229 |
| マナーモードを設定する                            | 229  |
| モードを選択して設定する(機能番号281)                  | 230  |
| オリジナルマナーを登録する(オリジナルマナー編集)(機能番号282/283) | 231  |
| 小さな声で話せるように設定する (マナートーク)               | .232 |
| マナートークを解除する                            | 232  |
| 着信中に着信音をバイブレータに切り替える(マナー着信)            | .232 |
| 通話中に受話音量を調節する                          | .232 |

#### ●画面/照明の設定

| メインディスプレイを設定する(機能番号31)                | 234 |
|---------------------------------------|-----|
| 待受画面の壁紙を設定する (機能番号311)                | 234 |
| 時計やカレンダの表示方法を設定する (機能番号312)           | 235 |
| 電話をかけるときの画面を設定する (機能番号313)            | 236 |
| ライトメール/Eメール送信中の画面を設定する(機能番号314/315)   | 236 |
| サブディスプレイを設定する (機能番号32)                | 237 |
| 着信したときの名前の表示方法を設定する(名前表示)(機能番号33)     | 237 |
| サブディスプレイの濃度を調整する(サブLCDコントラスト)(機能番号34) | 238 |
| 充電中の画面照明を設定する(充電時LCD)(機能番号35)         | 238 |
| 照明の明るさ/点灯時間を設定する(照明)(機能番号36)          | 239 |
| 節電画面を設定する(節電画面)(機能番号37)               | 239 |

#### ●セキュリティ機能の設定

| ダイヤルロックを設定/解除する(ダイヤルロック)(機能番号41)     | 242  |
|--------------------------------------|------|
| ダイヤルロックを設定する                         | 242  |
| ダイヤルロックを解除する                         | 242  |
| 各種機能の操作にロックをかける(操作ロック)(機能番号43)       | 242  |
| 使用制限を設定/解除する                         | 242  |
| 操作ロック中の一時解除について                      | 244  |
| シークレットモードについて                        | .245 |
| シークレットモードを設定/解除する(シークレットモード)(機能番号44) | 245  |
| シークレット登録する                           | 245  |
| シークレット登録した内容を確認する                    | 245  |
| シークレット登録した内容を編集する                    | 245  |

# 遠隔操作でWX300Kを他の人が使えないようにする(リモートロック)

| (機能番号45)                           | 246 |
|------------------------------------|-----|
| リモートロックを設定する                       |     |
| リモートロックを解除する                       |     |
| リモートロックの設定/解除を許可する電話番号を登録する        |     |
| (着信番号一覧/ライトメール番号一覧) (機能番号452/454)  |     |
| 暗証番号を変更する(暗証番号変更)(機能番号46)          |     |
| 登録内容や各機能の設定をリセットする(設定リセット)(機能番号47) |     |

#### ●その他の便利な機能

| アラーム機能を使う(アラーム機能)(機能番号52)                 | 252 |
|-------------------------------------------|-----|
| アラーム設定を登録/編集する                            | 252 |
| アラーム設定を一時停止/削除する                          | 254 |
| アラームを止める                                  | 254 |
| カレンダを表示する                                 | 255 |
| メモ帳を使う                                    | 255 |
| メモを新規登録する                                 | 255 |
| 詳細を表示する                                   | 257 |
| メモを編集する                                   | 257 |
| メモをコピーする                                  | 257 |
| メモを削除する                                   | 257 |
| ダイヤルメモを使う(ダイヤルメモ)                         | 258 |
| ダイヤルメモを登録する                               | 258 |
| ダイヤルメモを呼び出して使う (機能番号16)                   | 258 |
| 待受中に音声を録音する(Myボイス録音)                      | 259 |
| パケット通信中の電話の着信を設定する(通信中着信)(機能番号17)         | 259 |
| プロフィールを確認/登録する(プロフィール)                    | 259 |
| プロフィールを確認する(機能番号()                        |     |
| プロフィールの詳細を登録する                            |     |
| 登録したプロフィールの詳細を確認する                        | 260 |
| 通話時間を表示する                                 | 262 |
| 通話時間の合計を表示する(累積通話時間)(機能番号11)              |     |
| 通話中に通話時間を表示させる(通話時間目安表示)(機能番号12)          | 262 |
| WX300Kをオープンしたときの動作を設定する(フォルダオープン)(機能番号66) | 262 |
| ト下キーに機能を設定する(ト下キー割り当て)(機能番号65)            | 263 |
| サイドキーの操作を無効にする(サイドキー操作無効)                 | 263 |
| サイドキー操作無効を解除する                            | 263 |
| 雪白を右う (雪白)                                | 264 |
| 电半で () (电半)                               | 264 |
| イアハノマインで技続する(イアハノ日動心音)(成化田与OI)            | 204 |
|                                           | 265 |
| 山機能を設定9 る(LI設定)(機能番号62)<br>位置結果を通知する      | 265 |
| 111日1月報で通知9つ                              | 207 |
| 伯子がり位置同報区田の安水がのうたこと                       | 267 |
|                                           | 269 |
| 国际ローニノノを利用する(の中したの必要)(国际ローニノノ)((成化田与0年)   | 268 |
| ローマンノビー ドに切り目える (版化田方047)                 | 260 |
| ローミングモードで雷話を受ける                           | 269 |
| ー 、 、 、 、 、 、 、 、 、 、 、 、 、 、 、 、 、 、 、   |     |
| ローミング情報を登録する(機能番号642)                     |     |
| ローミング情報をリセットする                            | 270 |

#### ●データ通信の使いかた

| データ通信の準備をする                         | 272 |
|-------------------------------------|-----|
| データ通信に必要なもの                         | 272 |
| データ通信方式を設定する                        | 272 |
| 64kPIAFSの通信方式を設定する(データ通信方式)(機能番号63) | 274 |
| WX300Kとパソコンを接続する                    | 274 |
| 発信する                                | 275 |
| - main                              |     |

#### ●ウィルコムの各種サービス

| 留守番電話サービスについて(お申し込み必要)   | 278 |
|--------------------------|-----|
| メッセージを確認する               | 278 |
| メッセージを聞く                 | 278 |
| 留守番電話サービスの設定を変更する        | 279 |
| 着信転送サービスについて(お申し込み不要)    | 279 |
| 料金分計サービスについて(お申し込み必要)    | 280 |
| 料金分計で電話をかける              | 280 |
| 国際ローミングサービスについて(お申し込み必要) | 280 |

#### ●付録

| 主な仕様                 | 282 |
|----------------------|-----|
| バッテリーの交換             |     |
| バッテリーを取り付ける          |     |
| バッテリーを取りはずす          | 283 |
| 故障とお考えになる前に          |     |
| アフターサービスについて         |     |
| 保証書について              |     |
| 修理を依頼されるときは          |     |
| 補修用性能部品について          | 287 |
| アフターサービスについて         | 287 |
| 携帯電話/PHS端末のリサイクルについて |     |
| 漢字コード一覧              |     |
| 機能一覧                 |     |
| 各機能の選択項目一覧           |     |
| 索引                   |     |
| お問い合わせ先              |     |
|                      |     |

# ● ご使用になる前に

| 本書の読みかた                          | 20 |
|----------------------------------|----|
| 各部の名称と機能                         | 22 |
| 各部の名称                            |    |
| 各部の機能                            | 23 |
| メインディスプレイの見かた                    | 24 |
| メインディスプレイの照明について                 | 24 |
| ピクト表示エリア(メインディスプレイ)              | 24 |
| 壁紙および時計/カレンダの表示                  | 25 |
| アイコン表示エリア                        |    |
| 操作ガイド表示エリア                       |    |
| スクロールバーについて                      |    |
| サブディスプレイの見かた                     | 27 |
| サブディスプレイの照明について                  |    |
| ピクト表示エリア(サブディスプレイ)               | 27 |
| キー操作の基本                          | 29 |
| カーソルを動かして選択/確定する(カーソルキー/センターキー)  |    |
| 数字キーを使って項目を選択する(ダイヤルキー)          |    |
| 一つ前の画面に戻る/操作を中止する(クリアキー/電源・終話キー) |    |
| ページをめくる (ページアップキー/ページダウンキー)      |    |
| ソフトキーの操作について                     |    |
| メニューを使う                          | 31 |
| 主なキーの役割について                      |    |
| ご使用前の準備                          | 33 |
| バッテリーについて                        |    |
| 充電時間とご利用可能時間                     |    |
| 充電する                             |    |
| 充電中のディスプレイ表示                     | 34 |
| USBケーブルで充電する(USB充電)(機能番号60)      | 35 |
| アンテナの取り扱いについて                    | 35 |
| 電源をON/OFFにする                     |    |
| 電源をONにする                         |    |
| 電源をOFFにする                        |    |
| 時計を設定する(日時設定)(機能番号51)            |    |

# ● 本書の読みかた

ここでは、本書の説明方法やマークにどのような意味があるのかを紹介します。 ●キー操作の表記については、「キー操作の基本」(29ページ)をご参照ください。

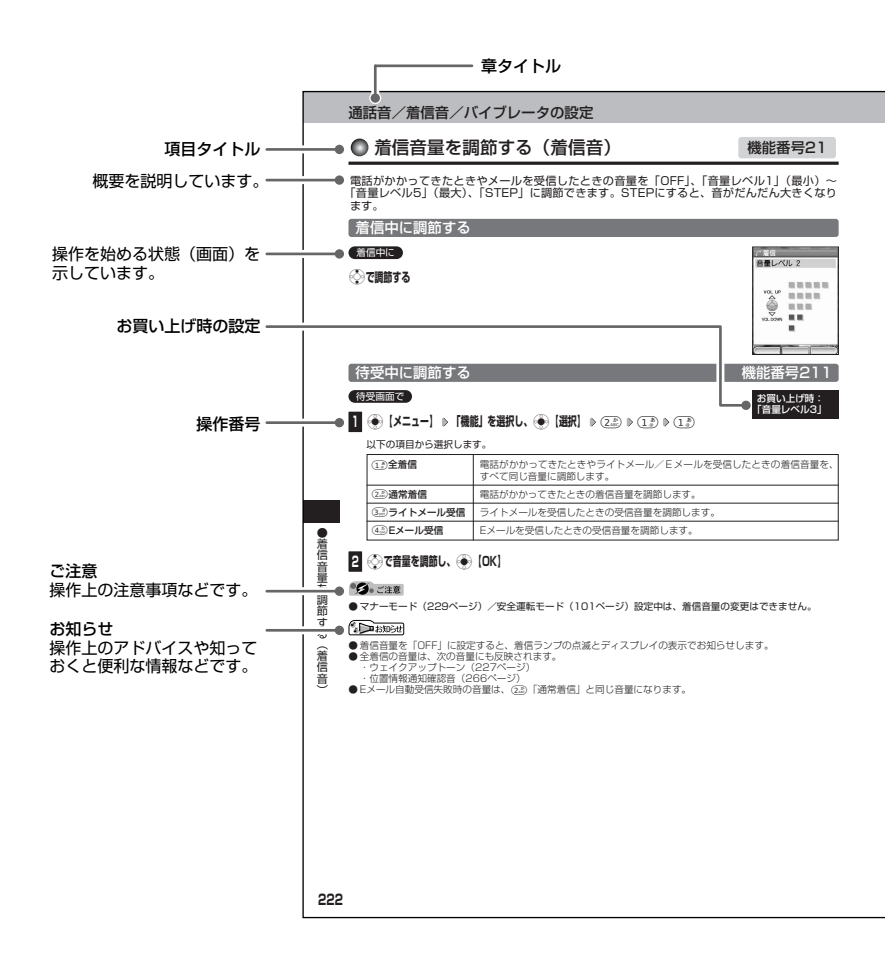

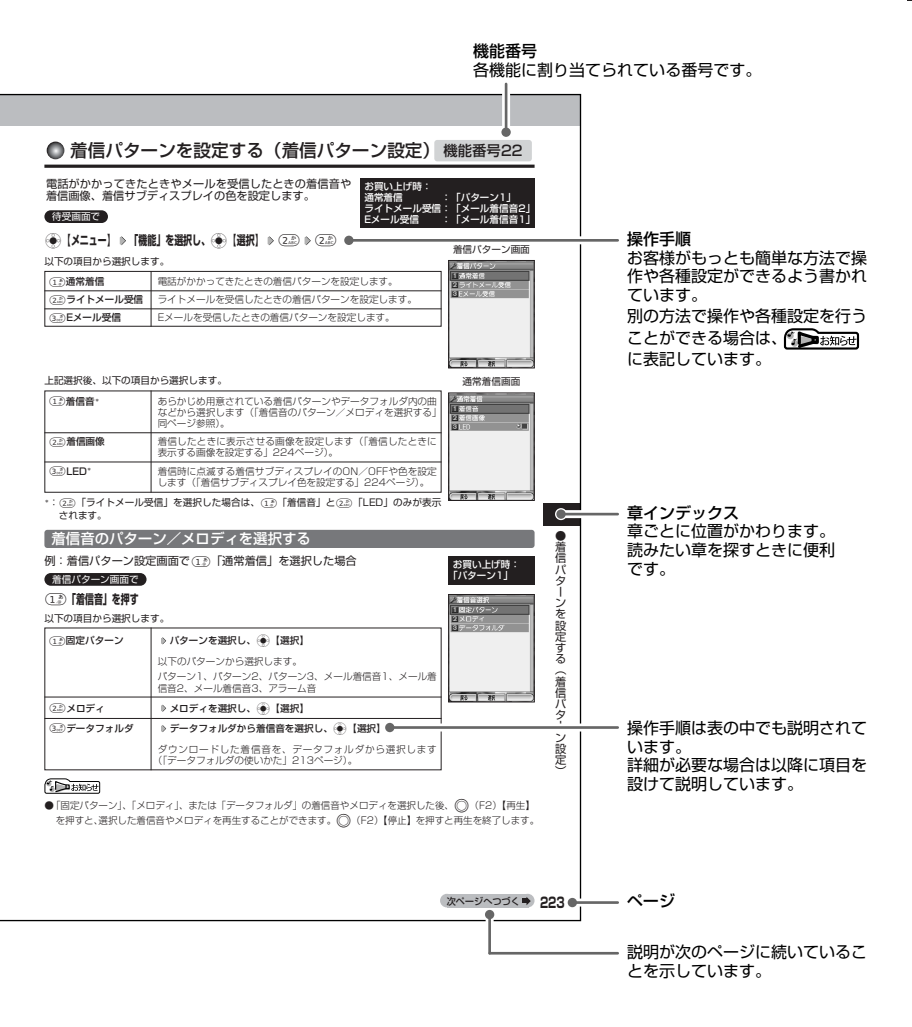

#### ご使用になる前に

# ● 各部の名称と機能

#### 各部の名称

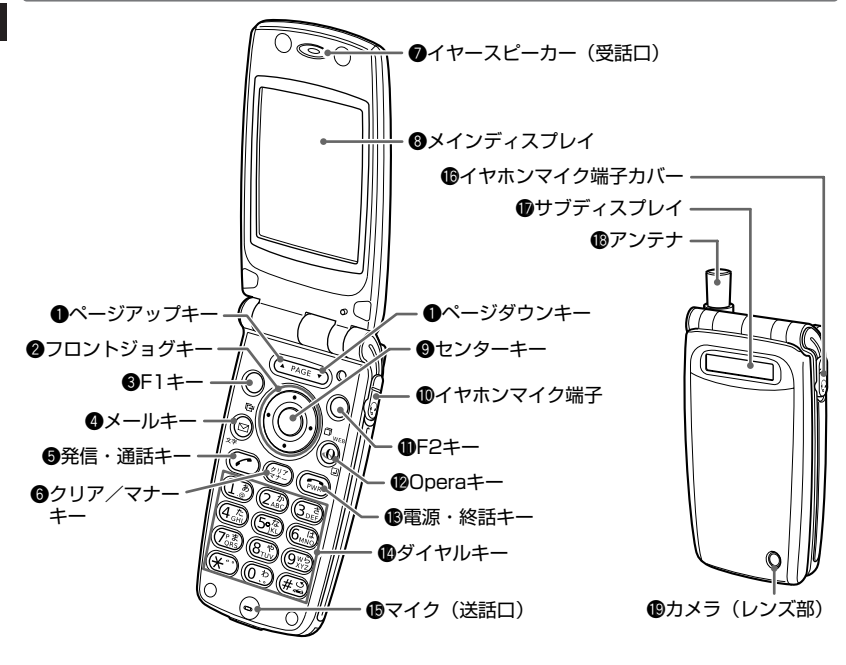

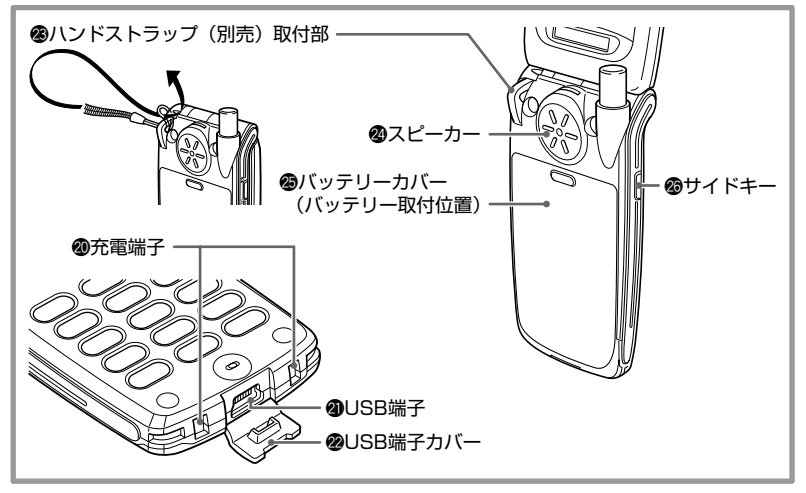

#### 各部の機能

●ページアップキー▲ (PAGE) /ページダウンキー▼ (PAGE) :ページをめくるときに押します。

- ・待受中に▲を押すと、受信メール一覧が表示されます。
- ・待受中に▼を押すと、送信メール一覧が表示されます。
- ② フロントジョグキー(◇)(◇)(◇):画面上のカーソルを移動するときに押します。
  - ・待受中に・③を押すと、着信履歴が表示されます。
- ⑤F1キー〇:メインディスプレイ左下に表示している機能を操作するときに押します。
- ④メールキー(図): Eメールやライトメールを利用するときに押します。
- ⑤発信・通話キー 

   ご 電話をかけるときや受けるときに押します。
- ⑤ クリア/マナーキー(評):入力した文字を訂正するときや1つ前の操作に戻るときに押します。 また、マナートーク/マナーモードを設定するときに押します。
- イヤースピーカー(受話口):通話中に相手の声が聞こえます。
- ⑧メインディスプレイ(「メインディスプレイの見かた」24ページ)
- **9 センターキー**・各機能の登録や設定をするとき、また選んだ項目を確定するときに押します (メインディスプレイ中央下に表示しているメニューを操作するときに押します)。
- ① イヤホンマイク端子:イヤホンマイク(市販品)を使用するとき、この端子に接続します。
- ●F2キー○:メインディスプレイ右下に表示している機能を操作するときに押します。
- Operaキー(の): Opera(インターネット)を利用するときに押します。
- 電源・終話キー (二):電話を切るときに押します。また電源を入れるときや切るとき、機能の設定を終了するときに押します。
- Øダイヤルキー:電話番号や文字を入力するときに押します。
- ⑥イヤホンマイク端子カバー:イヤホンマイク端子を使用していないときは、閉じてください。
- サブディスプレイ:WX300Kをクローズしているとき、WX300Kの状態や時刻を表示します。また、電話がかかってきたときなどは着信のお知らせをします(「サブディスプレイの見かた」27ページ)。
- ⑧ アンテナ:通話時やEメール、ライトメール、インターネットなどを使用するときは、止まるまで伸ばしてください。
- ゆカメラ(レンズ部):ここで撮影します。
- ⑦充電端子:充電器を使って充電するとき、ここが接続部になります。
- ④USB端子:USBケーブルでパソコンなどに接続します。
- ❷ USB端子カバー: USB端子を使用していないときは、閉じてください。
- ※ハンドストラップ取付部:ここにハンドストラップ(別売)を取り付けます。
- ② スピーカー:電話がかかってきたとき、着信音が鳴ります。また、音楽データもスピーカーから再生されます。
- パッテリーカバー:バッテリーを交換するとき、このカバーを開きます。
- **愛サイドキー**():サブディスプレイの表示を切り替えるときに押します。また、着信中や通話中に音声メモ機能を利用するときに押します。

# ● メインディスプレイの見かた

メインディスプレイに表示される内容は次のようになっています。

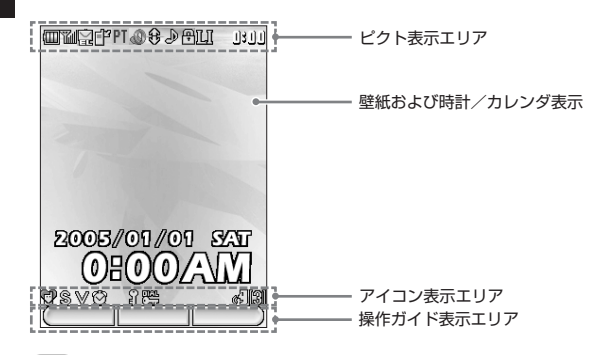

• 乏 : ご注意

● 本書内の画面表記では、ピクト表示エリアを省略している場合があります。

●本書内の画面表記は実際の画面と書体や形状、明るさが異なる場合があります。

#### メインディスプレイの照明について

電源を入れたときや電話、メールの着信があったときなどに照明が点灯します。メインディスプ レイの照明の点灯時間や明るさを、お好みに合わせて変更することができます。詳しくは、「照 明の明るさ/点灯時間を設定する」(239ページ)をご参照ください。

#### ピクト表示エリア(メインディスプレイ)

| 表示内容              | 表示の意味                      |                          |  |
|-------------------|----------------------------|--------------------------|--|
| 🔟 (バッテリー残量表示)     | バッテリー残量の目安を表示します。          |                          |  |
|                   | Ē                          | 十分残っています。                |  |
|                   | Ē                          | 少なくなっています。               |  |
|                   |                            | あまりありません。充電してください。       |  |
|                   |                            | □ ほとんどありません。充電してください。    |  |
| 11 (電波状態表示)       | 受信している電波状態を表示します。          |                          |  |
|                   |                            |                          |  |
|                   | T                          | y y y y y                |  |
|                   | 弱 ◀ → 強 (電波が十分届いています)      |                          |  |
| 🎇 (新着メール表示)       | 新着のEメール、ライトメールがあるときに表示します。 |                          |  |
| 🔛 (未読メール 有)       | 未読のEメール、ライトメールがあるときに表示します。 |                          |  |
| <b>『</b> (不在着信 有) | 電話(                        | 電話に出られなかった着信があるときに表示します。 |  |

| 表示内容              | 表示の意味                                                               |                     |
|-------------------|---------------------------------------------------------------------|---------------------|
| 💪 (通話中表示)         | 通話中に表示します。                                                          |                     |
| 通信中表示             | データ通信、インターネット接続中に表示します。                                             |                     |
|                   | 64<br>BE                                                            | 64kPIAFS(ベストエフォート型) |
|                   | 64<br>GR                                                            | 64kPIAFS(ギャランティ型)   |
|                   | ₹2<br>PF                                                            | 32kPIAFS            |
|                   | PT                                                                  | パケット方式              |
|                   | FC                                                                  | フレックスチェンジ方式         |
| 礀 (Operaブラウザ表示)   | Operaブラウザ起動中に表示します(「Operaブラウザを起動し、<br>CLUB AIR-EDGEにアクセスする」180ページ)。 |                     |
| 🐞 (ブラウザ表示)        | データ送受信中に点滅します。                                                      |                     |
| ╋ (フルスクリーンモード)    | 表示モードが「フルスクリーンモード」のとき表示します。                                         |                     |
| 段 (スモールスクリーンモード)  | 表示モードが「スモールスクリーンモード」のとき表示します。                                       |                     |
| 🎝 (音楽表示)          | Webページに音楽データがあるときに表示します。                                            |                     |
| 🚇 (SSL表示)         | SSL通信中に表示します。                                                       |                     |
| LL (位置情報 (LI) 表示) | 自動位置情報送出が設定されているときに表示します(「自動位置情報<br>送出を設定する」266ページ)。                |                     |
| 110 (ローミング表示)     | ローミングモードを設定しているときに表示します(「ローミングモー<br>ドに切り替える」268ページ)。                |                     |
| 12:31(時計表示)       | 時刻を表示します(「時計やカレンダの表示方法を設定する」 235ページ)。                               |                     |

## | 壁紙および時計/カレンダの表示|

| 表示内容      | 表示の意味                                                                               |
|-----------|-------------------------------------------------------------------------------------|
| 壁紙表示      | 壁紙はお好みに合わせて設定できます(「メインディスプレイを設定する」234ページ)。                                          |
| 時計/カレンダ表示 | 日付と時刻を設定し、時計/カレンダの表示を設定すると表示されま<br>す(「時計を設定する」36ページ、「時計やカレンダの表示方法を設定<br>する」235ページ)。 |

#### ご使用になる前に

#### アイコン表示エリア

| 表示内容                | 表示の意味                                                 |  |
|---------------------|-------------------------------------------------------|--|
| 🔮 (マナーモード表示)        | マナーモードを設定しているときに表示されます。マナーモードの種<br>類によって以下のように表示されます。 |  |
|                     |                                                       |  |
|                     | ♥ オリジナル1マナーモード                                        |  |
|                     | オリジナル2マナーモード                                          |  |
| <b>⑧</b> (サイレント表示)  | 通常着信の着信音量を「OFF」に設定しているときに表示されます。                      |  |
| ♥ (バイブレータ表示)        | 通常着信のバイブレータを設定しているときに表示されます。                          |  |
| 🙀 (アラーム表示)          | アラームを設定しているときに表示されます(「アラーム設定を登録/<br>編集する」252ページ)。     |  |
| <b>劉</b> (シークレット表示) | シークレットモードを設定しているときに表示されます(「シークレットモードを設定/解除する」245ページ)。 |  |
| 🎇 (ダイヤルロック表示)       | ダイヤルロックを設定しているときに表示されます(「ダイヤルロックを設定する」242ページ)。        |  |
| 🖪 (音声メモ)            | 音声メモがあるときに表示されます(「通話中に相手の声を録音する」<br>97ページ)。           |  |
| 📴 (安全運転モード)         | 安全運転モードに設定しているときに表示されます(「安全運転モード<br>を設定する」101ページ)。    |  |
| <b>愛</b> (伝言メモ)     | 伝言メモが設定されているときに表示されます(「伝言メモを設定/解除する」98ページ)。           |  |
| 【1] (録音件数表示)        | 音声/伝言メモの録音件数が表示されます。                                  |  |

#### 操作ガイド表示エリア

| 表示内容      | 表示の意味                                                      |
|-----------|------------------------------------------------------------|
| ソフトキー機能表示 | ◎ (F1)、 ④、 ◎ (F2) に対応する機能が表示されます(「ソフト<br>キーの操作について」31ページ)。 |

#### スクロールバーについて

項目が画面内に表示しきれない場合は、右側にスクロールバーが表示され、項目の続きを確認す ることができます。スクロールバーの表示は各画面の項目数によって異なります。

| ■データフォルタ<br>・全データ 画像 サウンド・ | (スクロールバーの見かた ( )                               |                          |
|----------------------------|------------------------------------------------|--------------------------|
| (28K)Blue hills.j          | 全体の項目                                          |                          |
| (69K)Sunset.jpg            |                                                |                          |
| (81K)Water IIIie           |                                                |                          |
| (103K)Winter.jpg           | 「項目全体に対して現在表示されて スクロー」     「の項目の位置を表します。 できる場合 | リ<br>レ スクロール<br>合 できない場合 |

# ● サブディスプレイの見かた

WX300Kがクローズ状態のときに、各種情報を確認することができます。

また、サブディスプレイの照明が点灯しているときにサイドキーを押すと、表示内容が切り替わ ります。ただし、表示パターン2に設定していても、サイドキー操作無効の設定をしたときや、 新着メール、不在着信があった場合は表示パターン1に切り替わります。

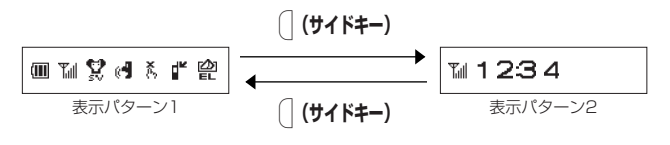

#### サブディスプレイの照明について

電話がかかってきたときや、Eメール/ライトメールを受信したときに点滅してお知らせします。 また、充電中も以下のように点灯します。

・充電中二:赤点灯

・充電完了:消灯

ただし、USBケーブルで充電中にWX300Kの電源をONにした場合は点灯しません。

ピクト表示エリア(サブディスプレイ)

●表示パターン1

| 表示内容          | 表示の意味                            |                                                                                                    |  |  |
|---------------|----------------------------------|----------------------------------------------------------------------------------------------------|--|--|
| 🔟 (バッテリー残量表示) | バッテリー残量の目安を表示します。                |                                                                                                    |  |  |
|               | 💷 十分残っています。                      |                                                                                                    |  |  |
|               |                                  | 少なくなっています。                                                                                                    |  |  |
|               | a                                | あまりありません。充電してください。                                                                                                    |  |  |
|               |                                  | ほとんどありません。充電してください。                                                                                                    |  |  |
| 「山(電波状態表示)    | 受信している電波状態を表示します。                |                                                                                                    |  |  |
|               | 日                                | 野 サービスエリア外にいるか、電波が届いていません。                                                                                                    |  |  |
|               | ₹<br>55 -                        | 『 【 】 【 】 【 】 【 】     』     (雷波が十分届いています)     、     、     、     、     、     、     、     、     、     、     、     、     、     、     、     、     、     、     、     、     、     、     、     、     、     、     、     、     、     、     、     、     、     、     、     、     、     、     、     、     、     、     、     、     、     、     、     、     、     、     、     、     、     、     、     、     、     、     、     、     、     、     、     、     、     、     、     、     、     、     、     、     、     、     、     、     、     、     、     、     、     、     、     、     、     、     、     、     、     、     、     、     、     、     、     、     、     、     、     、     、     、     、     、     、     、     、     、     、     、     、     、     、     、     、     、     、     、     、     、     、     、     、     、     、     、     、     、     、     、     、     、     、     、     、     、     、     、     、     、     、     、     、     、     、     、     、     、     、     、     、     、     、     、     、     、     、     、     、     、     、     、     、     、     、     、     、     、     、     、     、     、     、     、     、     、     、     、     、     、     、     、     、     、     、     、     、     、     、     、     、     、     、      、     、     、     、     、     、     、     、     、     、     、     、     、     、     、     、     、     、     、     、     、     、     、     、     、     、     、     、     、     、     、     、     、     、     、     、     、     、     、     、     、     、     、     、     、     、     、     、     、     、       、     、     、     、     、     、     、     、      、     、     、     、     、     、     、     、     、     、     、     、     、     、     、     、     、     、     、     、     、     、     、     、     、     、     、     、     、     、     、     、     、     、     、       、     、     、     、     、     、      、     、     、     、     、     、     、     、     、     、     、     、     、     、     、     、     、     、     、     、     、     、     、     、     、     、     、     、     、     、     、     、     、     、     、     、     、     、 |  |  |
|               |                                  |                                                                                                    |  |  |
|               | マナーモードに設定しているときに表示します。           |                                                                                                    |  |  |
|               | 通常着信音が「OFF」のときは S、バイブレータが「ON」のとき |                                                                                                    |  |  |
|               | は¥を表示します。                        |                                                                                                    |  |  |
|               | Ŷ                                | 💱 標準マナーモード                                                                                                    |  |  |
|               | Ŵ                                | 」                                                                                                    |  |  |
|               | <b>\$</b>                        | オリジナル2マナーモード                                                                                                    |  |  |

## ご使用になる前に

| 表示内容            | 表示の意味                                                 |                     |
|-----------------|-------------------------------------------------------|---------------------|
| 痛 (通話中表示)       | 通話中に表示します。                                            |                     |
| 通信中表示           | データ通信、インターネット接続中に表示します。                               |                     |
|                 | 64<br>88                                              | 64kPIAFS(ベストエフォート型) |
|                 | 64<br>Gr                                              | 64kPIAFS(ギャランティー型)  |
|                 | <b>32</b>                                             | 32kPIAFS            |
|                 | PT                                                    | パケット方式              |
|                 | FC                                                    | フレックスチェンジ方式         |
| (┩ (伝言メモ)       | 伝言メモが設定されているときに表示します(「伝言メモを設定/解除<br>する」98ページ)。        |                     |
| 🛱 (安全運転モード)     | 安全運転モードに設定しているときに表示します(「安全運転モードを<br>設定する」101ページ)。     |                     |
| ★ (サイドキー操作無効表示) | サイドキー操作無効を設定しているときに表示します(「サイドキーの<br>操作を無効にする」263ページ)。 |                     |
| 22:22(時計表示)     | 時刻を表示します(「時計やカレンダの表示方法を設定する」235<br>ページ)。              |                     |
|                 | 新着のEメール/ライトメールがあるときに表示します。                            |                     |
| ₩ (未読メール 有)     | 未読のEメール/ライトメールがあるときに表示します。                            |                     |
| ■ (不在着信)        | 電話に出られなかった着信があるときに表示します。                              |                     |

#### ●表示パターン2

| 表示内容         | 表示の意味                                    |  |
|--------------|------------------------------------------|--|
| 「山(電波状態表示)   | 受信している電波状態を表示します。                        |  |
|              | 例 サービスエリア外にいるか、電波が届いていません。               |  |
|              | T T T T TI TI                            |  |
|              | 弱 ◀ → → 強(電波が十分届いています)                   |  |
| 23:50 (時計表示) | 時刻を表示します(「時計やカレンダの表示方法を設定する」235<br>ページ)。 |  |

## ● キー操作の基本

WX300Kでは、カーソルキー、センターキー、およびソフトキーを使って機能を呼び出し、設 定や登録を行います。 ここでは、各キーの使いかたと、本書内でのキー表記について説明します。

#### カーソルを動かして選択/確定する(カーソルキー/センターキー)

| 本書内の表記                                              | キーの操作  | 説明                                                                                                    |
|-----------------------------------------------------|--------|----------------------------------------------------------------------------------------------------|
| ●<br>●<br>●<br>●<br>●<br>●<br>●<br>●<br>●<br>●<br>● |        | 項目を選択したり、文字入力中にカーソルを動かした<br>りするときに使用します。 💮を押し続けると画面をス<br>クロールすることができます。                                    |
|                                                     | G CONT | 選択されている項目の確定や、文字入力中の変換候補<br>の確定に使用します。また、操作ガイドエリアの中央<br>に表示されている機能を実行するときにも使用します<br>(「ソフトキーの操作について」31ページ)。 |

#### ■各種メニュー画面で項目を選択して決定する場合

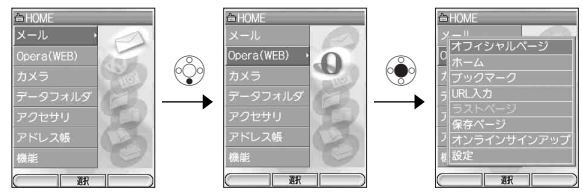

■文字の入力画面でカーソルを移動する場合

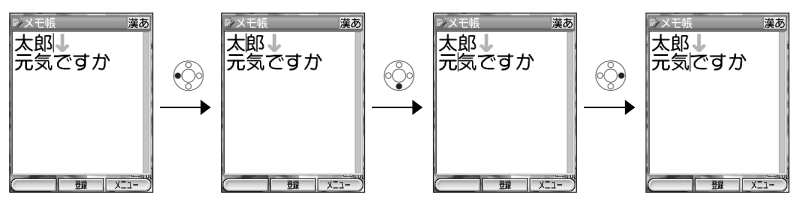

#### ■文字の入力画面で変換候補を決定する場合

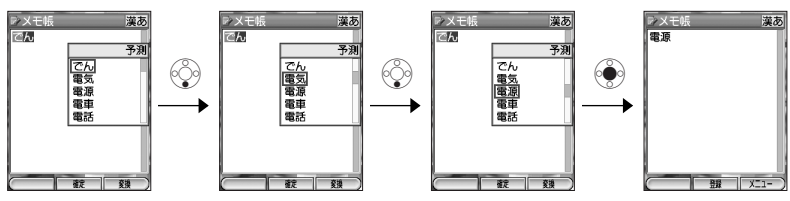

●キー操作の基本

#### 「数字キーを使って項目を選択する(ダイヤルキー)

メニュー項目の左側に番号やアイコン(回 ~ 🛛 、 🖼 )が表示されているときは、(カーソル を合わせ 🏵 で選択する以外に)対応するキーを押して選択/決定することができます。

例:項目4を選択する場合

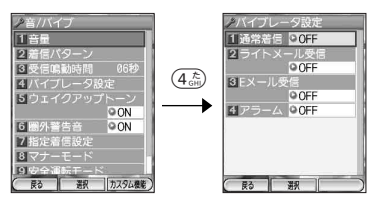

#### 一つ前の画面に戻る/操作を中止する(クリアキー/電源・終話キー)

途中操作がわからなくなったときや間違えたときは、〇(F1)【戻る】(操作ガイド表示エリア に【戻る】が表示されている場合)または(翌)を押して前の画面に戻ることができます。 また、Opera起動中の場合は(@)を押すと操作を中止してインターネットページの呼出元に戻るこ とができます。編集中は〇(F2)【メニュー】で「編集中止」を選択して④【選択】を押します。

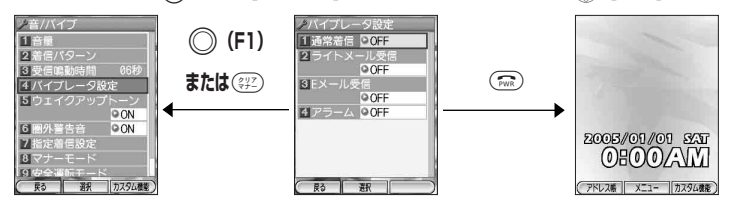

「ページをめくる(ページアップキー/ページダウンキー)

すべての項目が1画面で表示しきれない場合に、 (▲ PAGE ▼) を使って画面単位で前/次の画面に 切り替える (ページをめくる) ことができます。

すべての項目が1画面に表示されているかどうかは、スクロールバーの状態で確認することがで きます(「スクロールバーについて」26ページ)。

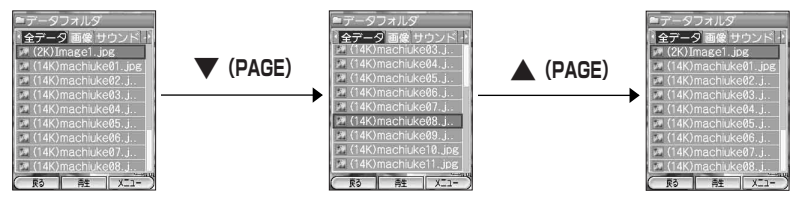

#### ソフトキーの操作について

メインディスプレイの操作ガイド表示エリアに表示されている機能を表示/実行するときは、表 示位置に対応するキーを押します。

| 本書での表記 | 説明                                                          |             |
|--------|-------------------------------------------------------------|-------------|
| (F1)   | 操作ガイド表示エリアの左側に表示された<br>機能を実行します(右図では【戻る】で1つ<br>前の画面に戻ります)。  |             |
| ۲      | 操作ガイド表示エリアの中央に表示された<br>機能を表示します(右図では【選択】で項<br>目を確定します)。     |             |
| (F2)   | 操作ガイド表示エリアの右側に表示された<br>機能を実行します(右図では【メニュー】<br>でメニューを表示します)。 | (F1) € (F2) |

| ■ メニューを使う

操作ガイド表示エリア右側に【メニュー】が表示されているときに〇〇(F2)を押すと、メニュー が表示されます。画面によって表示される内容が異なります。

メニュー項目が画面内に表示しきれない場合は、右側にスクロールバーを表示します(「スクロー ルバーについて」26ページ)。

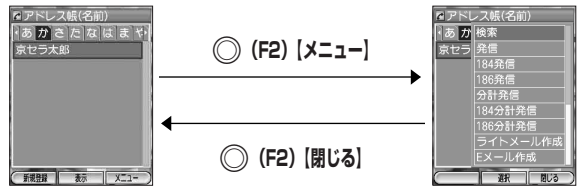

#### 主なキーの役割について

主なキーの役割と機能は以下のとおりです。キーを長く(約1秒以上)押すことで通常のキー操 作と役割が変わるキーがあります。

| 本書での表記   | 待受中/着信中/通話中の役割                                 | 機能設定中の役割             |
|----------|------------------------------------------------|----------------------|
| ۲        | 短く押す:メインメニューの呼び出し<br>長く(約1秒以上)押す:カメラの起動        | 操作ガイド表示エリア中央の表示機能の実行 |
| (PAGE)   | 受信ボックスの呼び出し                                    | ページめくり(前ページ)         |
| ▼ (PAGE) | 送信ボックスの呼び出し                                    | ページめくり (次ページ)        |
| *        | 待受中:アドレス帳の呼び出し<br>着信中:着信音量を大きく<br>通話中:受話音量を大きく | カーソルを上に移動<br>音量を大きく  |
| *        | 待受中:アドレス帳の呼び出し<br>着信中:着信音量を小さく<br>通話中:受話音量を小さく | カーソルを下に移動<br>音量を小さく  |

## ご使用になる前に

| 本書での表記                 | 待受中/着信中/通話中の役割                                                                                                    | 機能設定中の役割                                            |  |
|------------------------|----------------------------------------------------------------------------------------------------|-----------------------------------------------------|--|
| ٢                      | 着信履歴表示                                                                                                    | カーソルを左に移動                                           |  |
| ۲                      | 発信履歴表示                                                                                                    | カーソルを右に移動                                           |  |
| (F1)                   | 短く押す:アドレス帳の呼び出し<br>長く(約1秒以上)押す:アドレス帳の新規<br>登録                                                                                                    | 操作ガイド表示エリア左側の表示機能の実行                                |  |
| (F2)                   | 短く押す:カスタム機能の呼び出し<br>長く(約1秒以上)押す:しっかリンク起動                                                                                                    | 操作ガイド表示エリア右側の表示機能の実行                                |  |
|                        | 短く押す:Eメール/ライトメールメニュー表示<br>長く(約1秒以上)押す: Eメール作成画面<br>を表示                                                                                                    | 短く押す:文字の入力モード切り替え                                   |  |
| ٩                      | 短く押す:Opera(WEB)メニュー表示         短く押す:改行の入力           長く(約1秒以上)押す:「ホーム」に登録         したWebページに           レたWebページに         アクセスする                                                                 |                                                     |  |
| (2017)<br>(27)<br>(27) | 待受中:<br>長く(約1秒以上)押す:マナーモード設定/解除<br>通話中:<br>長く(約1秒以上)押す:マナートーク設定/解除                                                                                                    | 短く押す:文字や数字の削除、前の画面に戻る<br>長く(約1秒以上)押す:文字や数字の全行<br>削除 |  |
| Ø                      | 待受中:発信<br>長く(約1秒以上)押す:<br>LI設定をONICしているときに任意の電話番号<br>に位置情報通知をするときの動作(「現在の位<br>置情報を通知する」265ページ)<br>着信中:着信応答<br>通話中:一括送出(「発信履歴/着信履歴から<br>ブッシュ信号を送る」93ページ、<br>「アドレス帳に登録したブッシュ信号<br>を送信する」93ページ) | 発信(一部の機能)                                           |  |
| (m)                    | 短く押す:終話<br>長く(約1秒以上)押す:電源のON/OFF                                                                                                    | 短く押す:機能操作の中止<br>長く(約1秒以上)押す:電源のOFF                  |  |
| () <sup>2)</sup> ~913  | 待受中:電話番号の入力<br>⑩予キーを長く(約1秒以上)押す:<br>L1設定および自動位置情報送信機能をONにし<br>ているときに所在位置のみ登録するときの動<br>作(「所在位置を登録する」267ページ、「LI<br>機能を設定する」265ページ)<br>通話中:ブッシュ信号を送る                                            | 項目番号の選択/数値、文字入力                                     |  |
| *                      | 待受中:<br>短く押す:電話番号の入力<br>長く(約1秒以上)押す:サイドキー操作無<br>効設定/解除<br>通話中:ブッシュ信号を送る                                                                                                    | 項目選択文字入力/文字入力                                       |  |
| (#2)                   | 待受中:<br>短く押す:電話番号の入力<br>長く(約1秒以上)押す:安全運転モード設<br>定/解除<br>通話中:プッシュ信号を送る                                                                                                    | 項目選択/文字入力                                           |  |

●キー操作の基本

| 本書での表記     | 待受中/着信中/通話中の役割                                      | 機能設定中の役割   |
|------------|-----------------------------------------------------|------------|
| () (サイドキー) | 通話中:音声メモ録音<br>着信中:伝言メモ応答                            | カメラモード中は撮影 |
|            | オープン状態                                              |            |
|            | 短く押す:音声/伝言メモ再生/Myボイ<br>ス録音<br>長く(約1秒以上)押す:伝言メモ設定/解除 |            |
|            | クローズ状態                                              |            |
|            | 短く押す:サブディスプレイの表示切り替え<br>長く(約1秒以上)押す:マナーモード設定/<br>解除 |            |

\*:「上下キー割り当て」の設定で、キーの役割を変更することができます(「上下キーに機能を設定する」263 ページ)。

# ● ご使用前の準備

#### バッテリーについて

お買い上げ時、バッテリーは十分に充電されていません。初めてお使いになるときや長時間ご使 用にならなかったときは、必ず専用の充電器で充電してからご使用ください。 ※バッテリーの取り付けかたについては、「バッテリーの交換」(282ページ)をご参照ください。

#### ■充電時間とご利用可能時間

| 充電時間   | 約3時間   | 空のバッテリーをWX300Kの電源を切った状態で充電器を利用して充電<br>したとき |
|--------|--------|--------------------------------------------|
| 連続待受時間 | 約400時間 | 電源を入れたまま、キー操作や通話を行わないで待受状態を続けられる時間         |
| 連続通話時間 | 約240分  | 通話を続けられる時間                                 |

#### •乡•ご注意

- ●「連続待受時間」とは、十分に充電された新品のバッテリーを装着し、通話や操作をせず、電波が正常に受信できる静止状態で算出した平均的な計算値です。電波の届きにくい場所(ビル内、カバンの中など)や圏外表示の状態では、ご利用時間が半分以下になることがあります。
- ●実際のご利用可能時間は、発信、着信の回数によって異なり、実際に使用された通話時間や移動距離が長い場合には短くなります。また、圏外や電波が不安定な場所(ビル内、カバンの中、サービスエリア内外の移動など)での待受、移動距離、バッテリーの充電状態、機能の設定状態、気温などの使用環境により通話/待受時間は半分以下になる場合があります。
- ●WX300Kをオープン状態およびディスプレイの照明が点灯している状態でのご利用(アドレス帳操作/ メール操作/Web操作/カメラ操作など)が多い場合、連続待受時間、連続通話時間が短くなります。
- ●キー操作を長時間繰り返し行うと、バッテリーの消耗が早くなり、連続待受時間、連続通話時間が短くなります。
- ●バッテリーを空の状態で放置しないでください。バッテリーが空の状態で放置されると、充電できなくなる場合があります。長期間使用しないときは、ときどき充電をして空の状態を避けてください。
- ●バッテリーには寿命があります。充電をくり返すうちに利用可能時間は徐々に短くなります。最初に比べて半 分程度になってきたら交換時期です。新しいバッテリーをお買い求めください。なお、バッテリーの寿命は使 用状態などにより異なります。
- 不要になったバッテリーは一般のゴミと一緒に捨てないでください。

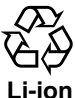

環境保護のため、寿命がきたパッテリーは普通のゴミと一緒に捨てずにウィルコムサービスセン ター窓口、またはリサイクル協力店などにお持ちください。 予電式電池の収集・リサイクルおよびリサイクル協力店に関する問い合わせ先: 社団法人電池工業会 TEL:03-3434-0261 ホームページ: http://www.baj.or.jp

#### 「充電する

お買い上げ時には、バッテリーは十分に充電されていません。初めてご使用になるときや、長時 間ご使用にならなかったときは、必ず専用の充電器で充電してからご使用ください。

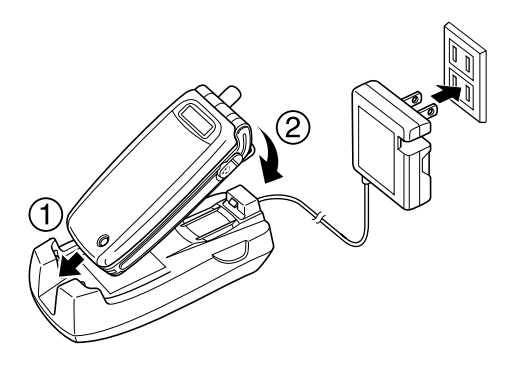

#### ● 爻 • ご注意

 ●バッテリーおよびバッテリーカバーが確実に取り付けられているかご確認ください(「バッテリーの交換」282 ページ)。

■ 充電中のディスプレイ表示

充電中のメインディスプレイ/サブディスプレイの表示は、以下のようになります。

| 画面        | 充電中            | 充電完了                 |
|-----------|----------------|----------------------|
| メインディスプレイ | 🛄 の点滅          | ■の点灯                 |
| サブディスプレイ  | 一の点滅<br>照明赤色点灯 | <b>Ш</b> の点灯<br>照明消灯 |

#### •≶•ご注意

- ●電源OFF時は、「Щ」(メインディスプレイ)と「(Ⅲ」(サブディスプレイ)は表示されません。
- USBケーブルで充電をする場合、電源ON時の照明は点灯しません。
- ●充電の際、サブディスプレイの照明が赤く点滅したときはWX300Kをセットし直してください。それでも点滅が続く場合は、電源プラグを抜いてお買い上げいただいた販売店、ウィルコムサービスセンター、京セラテクニカルサービスセンターにご連絡ください。

#### 「お知らせ」

- ●充電中のメインディスプレイの照明は、「充電時LCD」の設定によって常時ONにすることもできます(「充電中の画面照明を設定する」238ページ)。
- ●充電器で充電する場合のサブディスプレイの照明は、「充電時LCD」の設定にかかわらす常時「ON」になります。
- バッテリーの充電状態により赤色照明が点灯するまで数分時間がかかる場合があります。

#### USBケーブルで充電する(USB充電)

USBケーブルでパソコンと接続中に、充電することができます。

#### 待受画面で

● 【メニュー】 ▶ 「機能」を選択し、 ● 【選択】 ▶ 6…… ▶ 0.?

以下の項目から選択します。

| OFF | USB充電を行いません。          |  |
|-----|-----------------------|--|
| 通常  | USB充電を行います。           |  |
| 急速  | USB充電を、「通常」よりも早く行います。 |  |

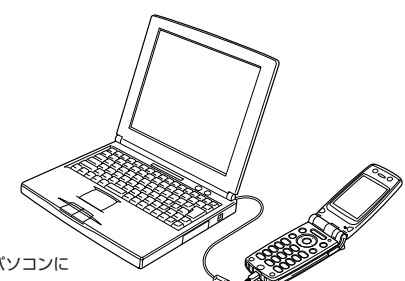

•≶•ご注意

● USBケーブルでWX300Kを充電するときは、直接パソコンに 接続してください。

#### 「わお知らせ」

- ●同梱のUSBケーブルを接続すると、「急速」で充電をした場合、充電時間は約4時間、「通常」で充電した場合は約18時間です。ただし、接続するパソコンによって異なります。
- 同梱品以外のUSBケーブルを使用される場合は、USB1.1以上の認定品をご使用ください。
- ●USB充電は補助的な充電であり、充電器で充電した場合と同程度の充電はできません。

#### アンテナの取り扱いについて

アンテナは収納したままでもご使用いただけますが、電波の弱い場所でご使用の場合、電話がつ ながらなかったり、通話が途切れたり、電話が切れてしまったりすることがあります。このよう なときはアンテナを伸ばしてご使用ください。

アンテナを伸ばすとき
 アンテナの先端部を持ち、止まるまで完全に伸ばしてください。
 アンテナを収納するとき
 アンテナの根もとあたりを持ち、しっかりと収納してください。

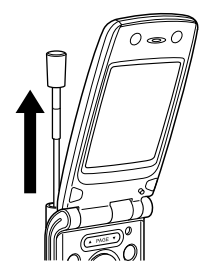

● ≶ ・ ご注意

- アンテナの先端を持って無理に押し込むと、アンテナが曲がったり、折れたりするおそれがあります。
- アンテナが完全に伸びていないと、使用中にアンテナが動き、感度が悪くなります。

機能番号60

お買い上げ時: 「急速」

#### 電源をON/OFFにする

#### │ ■ 電源をONにする

電源をONにしたらバッテリー残量や電波レベルを確認しましょう。

#### 💮を長く (約2秒以上) 押す

電源がONになったことをお知らせする「ウェイクアップトーン」が鳴ります。電源ONのアニメーションが表示 された後、待受画面が表示されます。

| ■ 電源をOFFにする

#### 

電源OFFのアニメーションが表示された後、電源が切れます。

#### 時計を設定する(日時設定)

待受画面などに表示される日付と時刻を設定します。アラームの設定 や、着信履歴、発信履歴、ライトメールの受信日時、Eメール/ライ トメールの送信日時などは、ここで設定した日付に従って動作または 表示します。 お買い上げ時: 「2005年1月1日00:00」 (停止した状態)

機能番号51

#### 待受画面で

1 💽 【メニュー】 ▶ 「機能」を選択し、 🏵 【選択】 ▶ 5歳 ▶ 1.

2 西暦、月、日、時刻(24時制)を入力し、 🍥 【確定】

#### • 5 • ご注意

- 以下のような場合、「日時設定」がお買い上げ時の設定に戻ることがあります。再度設定を行ってください。
  - ・長時間お使いにならなかった場合
     ・バッテリーをはずしていた場合
  - ・バッテリー残量が完全になくなってしまった場合

#### 「いたいの」

●入力できる日付は、2005年1月1日~2099年12月31日までです。